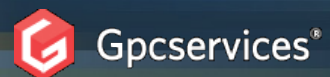

Retour

#### Accueil / Solution de dépannage informatique

# Mode d'emploi de la Solution de dépannage informatique

## Conditions d'utilisation

Si vous ne savez pas comment booter sur un CD ou la carte USB consultez ce tutorial:

#### Comment booter sur un cd

Pour savoir comment connecter votre carte USB:

### connectez la carte usb

Pour une aide merci d'envoyer un message par le formulaire

#### Formulaire

Vous pouvez télécharger les 461 astuces windows à l'adresse :

#### 461 Astuces Windows

Pour recevoir chaque jour un logiciel avec une licence gratuite, inscrivez vous sur:

Logiciel du jour

# Réparer les erreurs sur le disque dur

Il s'agit d'un Live CD/USB de dépannage informatique que nous avons développé spécialement pour vous et nos clients et que vous devez utiliser si votre ordinateur ne démarre pas correctement ou ne démarre pas du tout même en mode sans échec

La plupart du temps ce type de problème a pour origine des erreurs sur le disque dur qu'il est possible de corriger par la commande ChkDsk.

Pour résoudre ce problème la procédure normale est de lancer la commande ChkDsk à partir de la console de récupération de Windows XP/VISTA. Cette procédure nécessite donc le CD/USB ROM de Windows XP mais aussi une certaine pratique des commandes en ligne comme on peut le constater sur le site de <u>Microsoft</u>. Comme vous le savez ces conditions sont rarement réunies car la plupart des ordinateurs sont vendus sans le CD/USB ROM de Windows XP/VISTA/SEVEN et que l'utilisateur courant n'est pas expérimenté.

Le Live CD/USB de dépannage informatique va vous permettre de réaliser cette opération en toute simplicité et vous faire économiser le coût d'un dépannage informatique à domicile si des erreurs sur le disque dur sont à l'origine du problème. Si ce n'est pas le cas appelez le numéro indiqué sur le Live CD/USB de dépannage informatique pour une intervention à domicile au tarif forfaitaire de 89 TTC soit 44 50 TTC après réduction d'impôt....

...... Ce Live CD/USB de dépannage informatique corrige les erreurs sur le disque dur, localise les secteurs défectueux et récupère les informations lisibles, et plus généralement permet d'assurer une maintenance préventive en le lançant une fois par mois.

Insérez simplement le Live CD/USB de dépannage informatique et redémarrez votre ordinateur, choisissez la ligne de commande "réparer les erreurs sur le disque dur" :

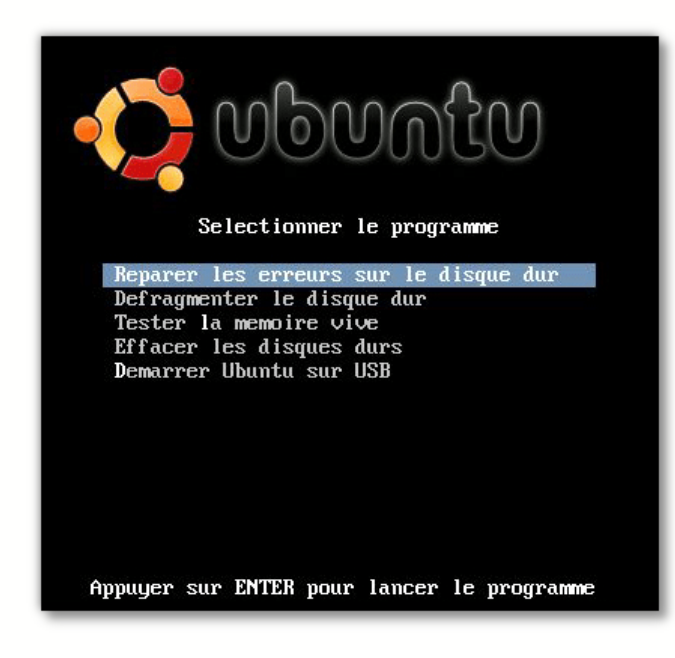

Il arrive parfois que le programme ne se lance pas et affiche un message d'erreur tel que "Unhandled exception ...." Dans ce cas lancez une défragmentation qui va à la fin forcer le système à effectuer une réparation des erreurs sur le disque par le programme ChkDsk.

Vous n'avez rien d'autre à faire si ce n'est d'enlever le Live CD/USB de dépannage informatique à la fin de la réparation et de redémarrer votre pc qui sera opérationnel si la panne a pour origine des erreurs sur le disque dur. :

#### CIA CHECKDISK Version 2.0 Copyright (C) 2000–2004 DATAPOL GmbH http://www.datapol-technologies.com

Using: \\INDOWS\system32\AUTOCHX.EXE Üverification du système de fichiers sur C: Le type du système de fichiers est FAT32. L'intégrité de l'un de vos disques doit être vérifiée. Vous pouvez annuler cette vérification, mais son exécution est fortement recommandée. Hindows va maintenant vérifier le disque. Le numero de serie du volume est 12271006 Le numero de serie du volume est 12271006 Serie du comment vérifier le disque. Vérification des fichiers et des dossiers terminée. 3988879360 octets d'espace disque au total. 19460 octets dans 24 lotiers caches. 194560 octets dans 35 fichiers. 1941238496 octets dans 35 fichiers. 1941238496 octets dans or lotiers en disque. 20640 octets dans chayee unité d'allocation. 1947695 unités d'allocation au total sur le disque. 508427 unités d'allocation disponibles sur le disque.

Même si votre ordinateur fonctionne correctement lancez une fois par mois la commande "réparer les erreurs sur le disque dur" afin d'assurer un entretien préventif pour éviter ce type de panne.

# Réparer le MBR du disque dur

Retou

Le Master Boot Record (MBR) se situe au tout début soit le premier secteur du disque dur avant la première partition. Ce sont des données très importantes de la structure du disque dur.

Que se passe t'il si ce premier secteur est endommagé par exemple par un virus?

Lorsque nous essayons de démarrer après la procedure du test matériel effectué par le BIOS nous ne voyons qu'un écran vide sans aucun message. Cela veut dire que le code écrit au début du MBR ne peut pas s'exécuter correctement. C'est pourquoi aucun message n'est affiché à l'écran

Que se passe lorsque qu'une autre portion du MBR est endommagée?

Au démarrage nous verrons un message tel que "Opérating system not found" ou bien "Non-system disk or disk error, Replace and press any key when ready"

La méthode de réparation la plus simple est d'utiliser la commande ms-sys qui va réécrire le code du MBR ..

Insérez le Live CD/USB de dépannage informatique et redémarrez votre ordinateur, choisissez la ligne "Démarrer Ubuntu".

Maintenant nous sommes prêt à réparer le MBR du disque dur grâce au programme **ms-sys** que nous allons lancer à partir de la console de commande Terminal. La commande **ms-sys** doit s'appliquer au disque dur et non à la partition.

Sur la barre d'outils supérieure cliquer sur Applications > Accessoires > Terminal pour ouvrir la console de commande :

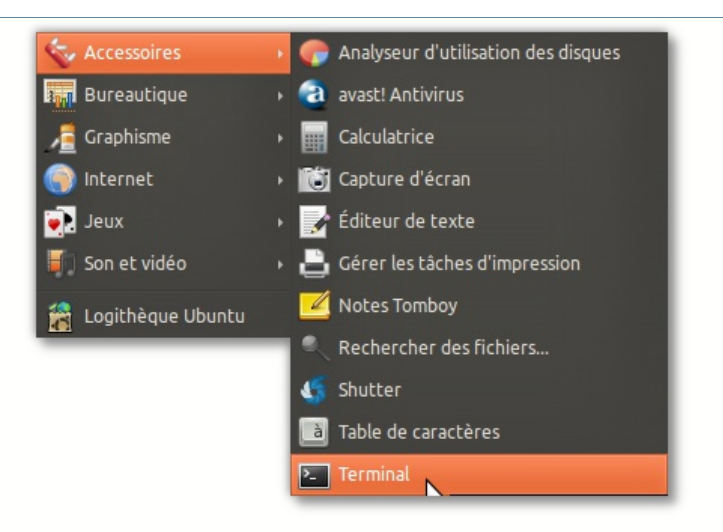

D'abord déterminez le nom du disque dur sur lequel se trouve le MBR à réparer. A l'invite tapez la commande suivante puis validez en appuyant sur ENTRER :

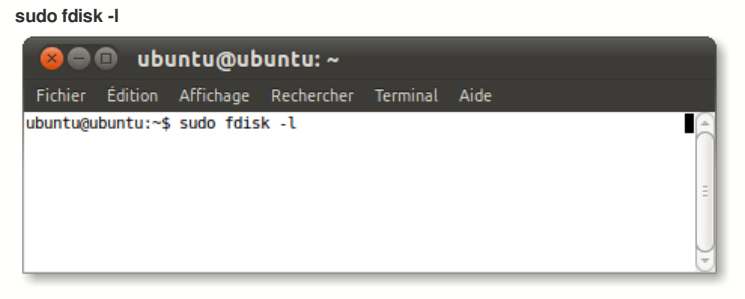

Cette commande affiche la liste des disques durs et des partitions. On reconnaît le disque dur /dev/sda de 80 Go et l'unique partition NTFS /dev/sda1 ou se trouve le système windows :

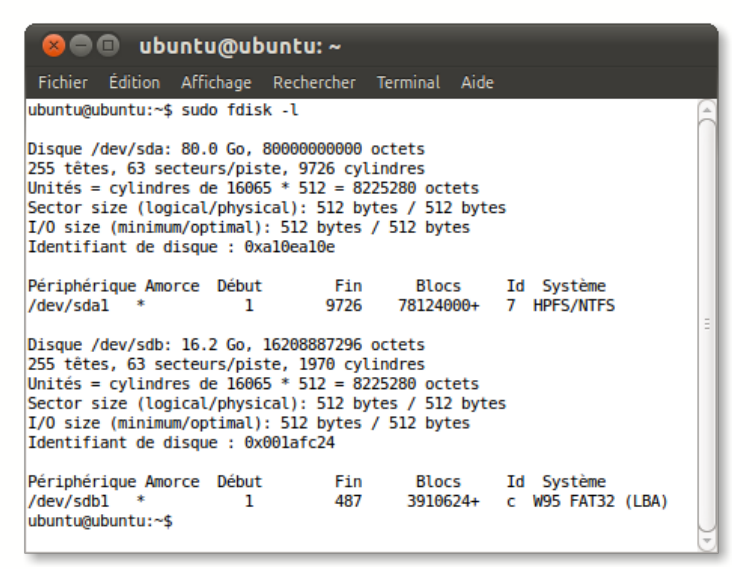

Pour réparer le MBR d'un système Windows 7, saisir maintenant la commande sudo ms-sys -7 /dev/sda et appuyer sur ENTRER

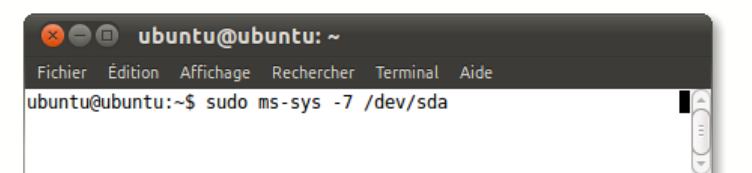

Pour réparer le MBR d'un système Windows Vista, saisir maintenant la commande **sudo ms-sys -i /dev/sda** et appuyer sur ENTRER

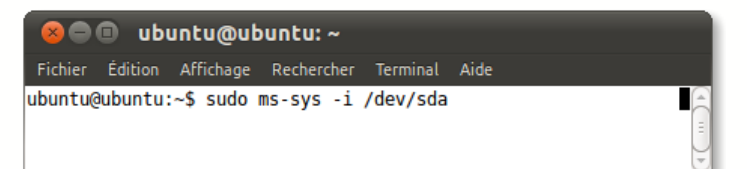

Pour réparer le MBR d'un système Windows 2000/XP/2003, saisir maintenant la commande sudo ms-sys -m /dev/sda et appuyer sur ENTRER

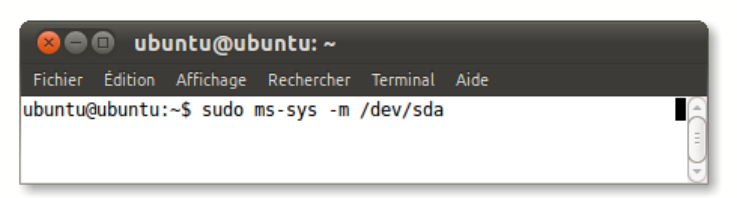

La procédure est terminée, il vous faut maintenant arrêter Ubuntu, retirer le Live CD/USB puis redémarrer votre ordinateur pour retrouver votre bureau windows.

## Réparer une partition NTFS

Si la partition NTFS de windows est endommagée au niveau de la table MFT (Master File Table) située au début de la partition, il est alors possible de la réparer en utilisant la commande NtfsFix

Retour

NtfsFix est un utilitaire qui corrige certains problèmes sur la partition Ntfs comme par exemple l'impossiblilité d'ouvrir le volume d'un disque dur externe, ou bien de démarrer windows.

Ntfsfix répare uniquement quelques inconsistances fondamentales dans le système de fichiers NTFS.

Il remplace la table endommagée MTF par une copie MFTMirr, vide le fichier journal de la partition, et force windows à effectuer une vérification de ce systeme de fichier au prochain démarrage de Windows.

A utiliser sur toute partition NTFS si vous pensez qu'elle est endommagée par windows ou bien autre chose qui empêche l'ouverture du disque dur...

Insérez le CD/USB Live de dépannage informatique et redémarrez votre ordinateur, choisissez la ligne "Démarrer Ubuntu".

Maintenant nous sommes prêt à réparer la partition windows grâce au programme **ntfsfix** que nous allons lancer à partir de la console de commande Terminal. La commande **ntfsfix** doit s'appliquer à la partition et non au disque dur.

Sur la barre d'outils supérieure cliquer sur Applications > Accessoires > Terminal pour ouvrir la console de commande :

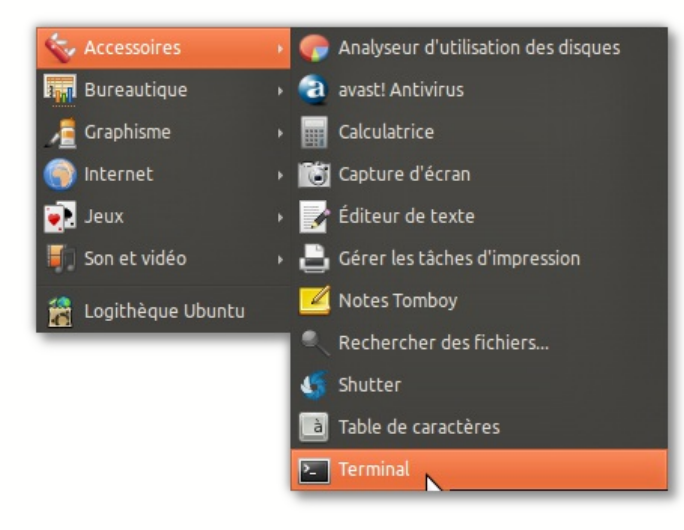

D'abord déterminez le nom de la partition à réparer. A l'invite tapez la commande suivante puis validez en appuyant sur ENTRER :

sudo fdisk -l

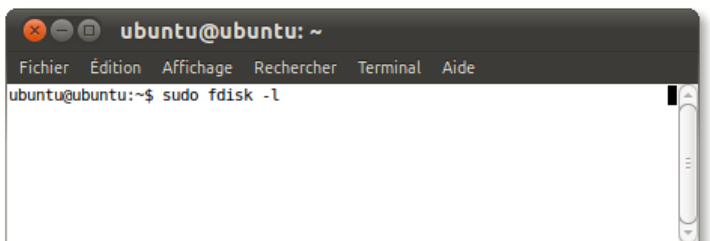

Cette commande affiche la liste des disques durs et des partitions. On reconnaît le disque dur /dev/sda/ de 80 Go et l'unique partition NTFS /dev/sda1/

| 😣 🗖 🗉 ubunt                                                                                                    | u@ubuntu:                                                                                            | ~                                                                              |                                                            |          |                      |       |   |
|----------------------------------------------------------------------------------------------------|----------------------------------------------------------------------------------------------------|--------------------------------------------------------------------------------|------------------------------------------------------------|----------|----------------------|-------|---|
| Fichier Édition Affi                                                                                                    | chage Rechei<br>ofdisk 1                                                                             | rcher Ter                                                                      | minal Aide                                                 |          |                      |       |   |
| Disque /dev/sda: 80.<br>255 têtes, 63 secteu<br>Unités = cylindres d<br>Sector size (logical<br>I/O size (minimum/op<br>Identifiant de disqu<br>Périphérique Amorce                                                                                                    | 0 Go, 8000000<br>rs/piste, 973<br>le 16065 * 513<br>/physical): 1<br>timal): 512 k<br>le : 0xal0eal( | 00000 oct<br>26 cylind<br>2 = 82252<br>512 bytes<br>512 bytes / 5<br>0e<br>Fin | ets<br>res<br>80 octets<br>/ 512 byte<br>12 bytes<br>Blocs | 25<br>Td | Sustème              |       | - |
| /dev/sdal *                                                                                                    | 1                                                                                                    | 9726                                                                           | 78124000+                                                  | 10<br>7  | HPFS/NTFS            |       |   |
| Disque /dev/sdb: 16.2 Go, 16208887296 octets<br>255 têtes, 63 secteurs/piste, 1970 cylindres<br>Unités = cylindres de 16065 * 512 = 8225280 octets<br>Sector size (logical/physical): 512 bytes / 512 bytes<br>I/o size (minimum/optimal): 512 bytes / 512 bytes<br>Identifiant de disque : 0x001afc24 |                                                                                                    |                                                                                |                                                            |          |                      |       |   |
| Périphérique Amorce<br>/dev/sdbl *<br>ubuntu@ubuntu:~\$                                                                                                    | Début<br>1                                                                                           | Fin<br>487                                                                     | Blocs<br>3910624+                                          | Id<br>c  | Système<br>W95 FAT32 | (LBA) |   |

Saisir maintenant la commande sudo ntfsfix /dev/sda1 et appuyer sur ENTRER

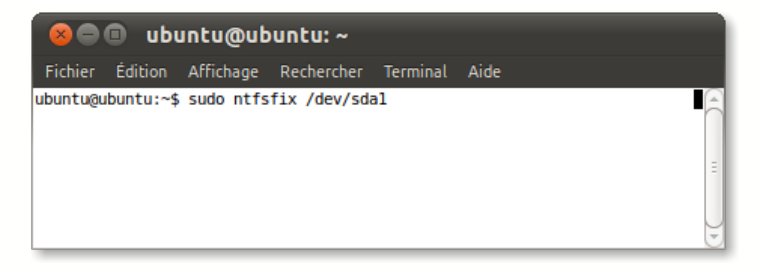

Le processus démarre la réparation des tables de la partition. :

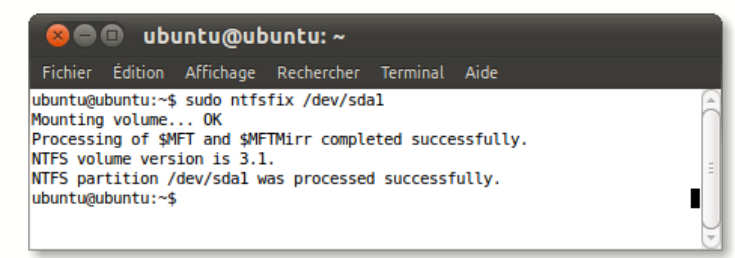

La procédure est terminée, il vous faut maintenant arrêter Ubuntu, retirer le Live CD/USB puis redémarrer votre ordinateur pour retrouver votre bureau windows.

## Défragmenter le disque dur

La défragmentation offline est la meilleure methode pour défragmenter tous les fichiers d'un disque avec un système de fichiers NTFS

Cela garantie qu'aucun fichier n'est en cours d'utilisation pendant la défragmentation. Le processus ne retire aucun fichier, il les défragmente seulement.

La défragmentation réalisée à l'aide du Live CD/USB de dépannage informatique va vous permettre d'augmenter la vitesse d'exécution de Windows jusqu'à 100 %. L'utilisation régulière de cette opération conserve des temps de défragmentation court et votre ordinateur fonctionnera à grande vitesse

..... Insérez le Live CD/USB de dépannage informatique et redémarrez votre ordinateur, choisissez la ligne "Défragmenter le disque dur".

#### Retour

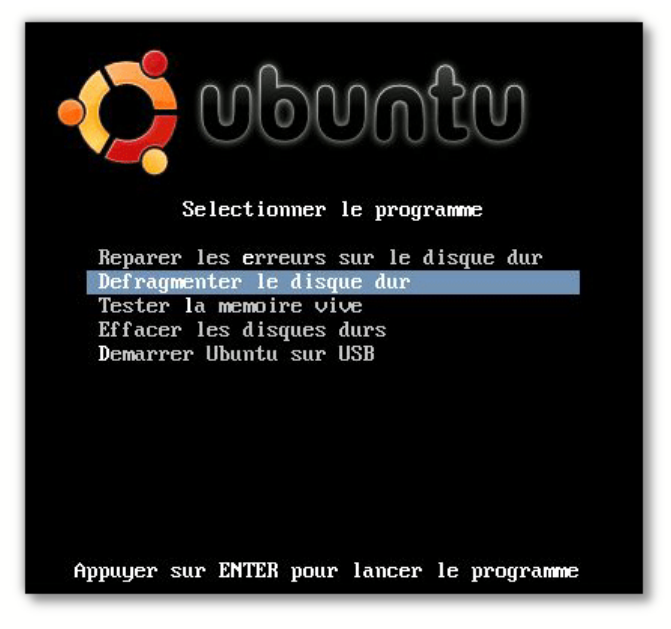

Le programme recherche les partitions NTFS existantes puis une liste de résultats est affichée. Appuyez sur la touche F5 pour sélectionner le niveau de défragmentation :

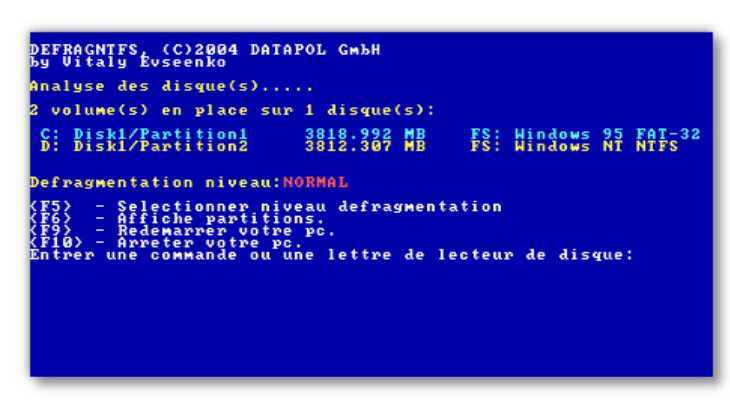

0 correspond à une défragmentation rapide donc peu intensive, 1 correspond au niveau recommandé de la défragmentation, 2 correspond à une complète défragmentation :

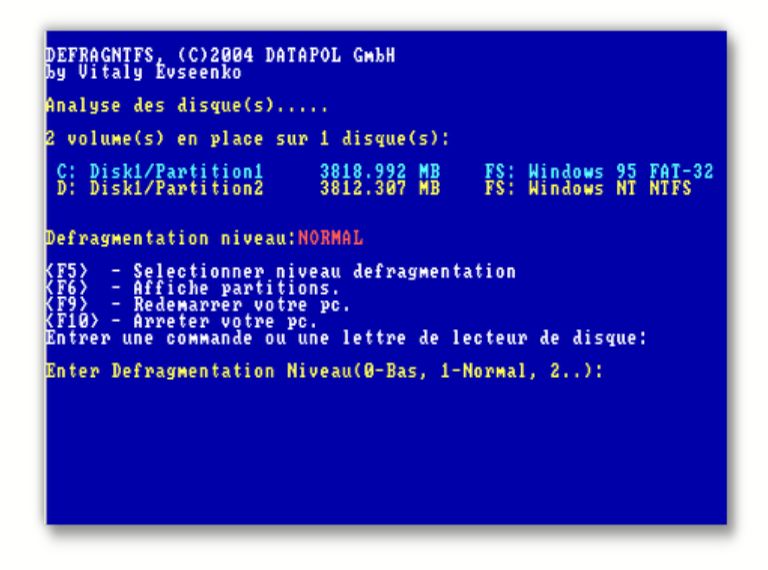

Choisir la première fois un niveau élevé de défragmentation puis saisir la lettre du lecteur de disque à défragmenter :

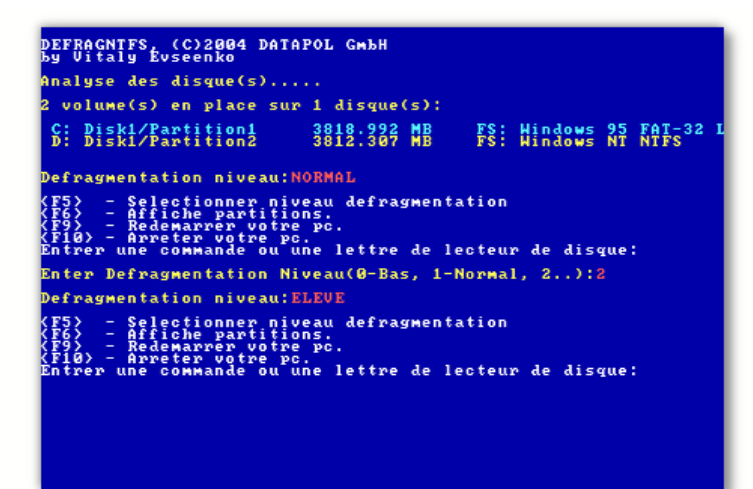

Dans le cas d'un disque dur hautement fragmenté et de grand volume, la première défragmentation peut durer 2 heures. N'interrompez pas le processus de défragmentation car cela peut produire une perte de données.

## Remplacer une base de Registre corrompue

Lorsque vous tentez de démarrer ou de redémarrer votre ordinateur, le message d'erreur suivant peut s'afficher :

#### Windows n'a pas pu démarrer car le fichier suivant est manquant ou endommagé : \WINDOWS\SYSTEM32\CONFIG\SYSTEM

Les fichiers endommagés du Registre peuvent générer d'autres messages d'erreur.

Votre système Windows ne démarre pas parce que le Registre est endommagé, le live CD/USB de dépannage informatique permet de remplacer le registre endommagé constitué par les 5 ruches suivantes :

DEFAUT SYSTEM SAM SECURITY SOFTWARE par une sauvegarde présente dans votre système.

A la suite vous trouverez la procédure pas à pas illustrée par des captures d'écran.

Insérez le CD/USB Live de dépannage informatique et redémarrez votre ordinateur, choisissez la ligne "Démarrer Ubuntu". Sur le bureau de Ubuntu cliquez sur l'icône Poste de travail pour accéder aux partitions Windows XP / VISTA / SEVEN grâce au navigateur de fichiers Nautilus.

Ouvrir le dossier config qui contient les 5 ruches du registre sur le chemin /windows/system32/config

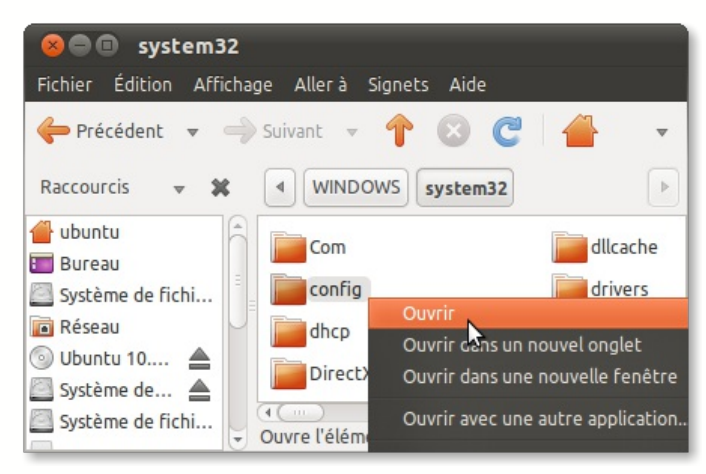

Renommer les 5 ruches du registre comme suit : DEFAUT =====> DEFAULTOLD SYSTEM =====> SYSTEMOLD SAM =====> SAMOLD SECURITY =====> SECURITYOLD SOFTWARE =====> SOFTWAREOLD

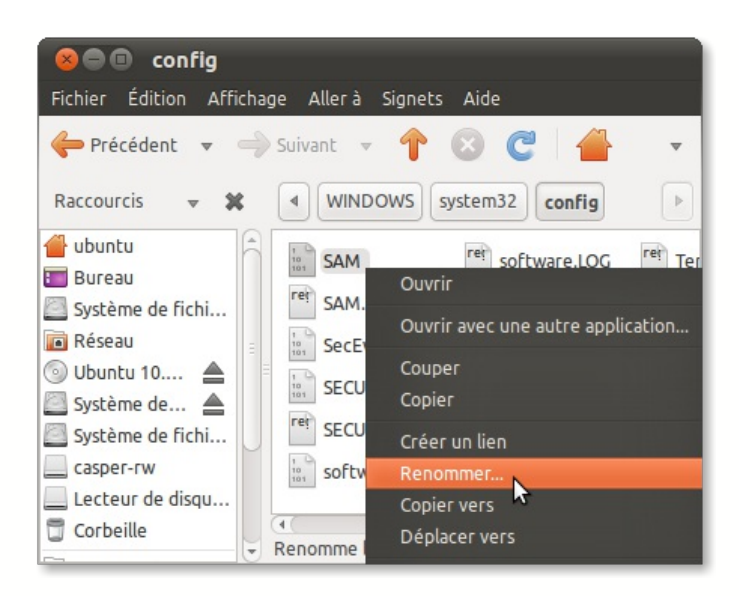

Sous XP, ouvrez le dossier \_restore{XXX} qui contient les sauvegardes du registre dans le dossier /**System\_volume\_information** : Sous VISTA et SEVEN ouvrez le dossier **windows/system32/config/RegBack**/

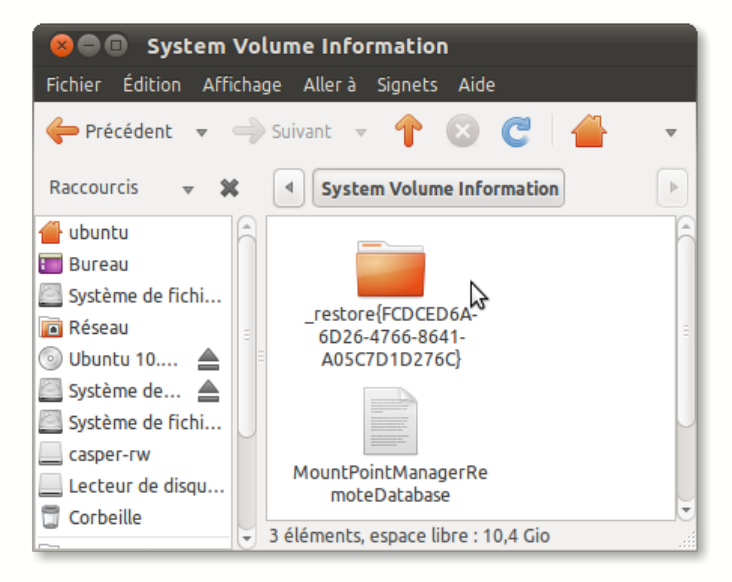

Sous XP ouvrez la dernière sauvegarde RPXXX, ici RP322 :

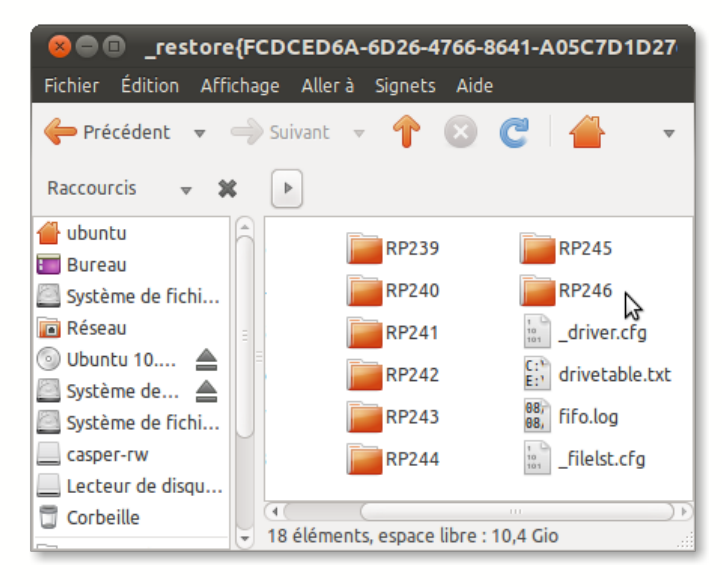

Ouvrez le dossier snapshot :

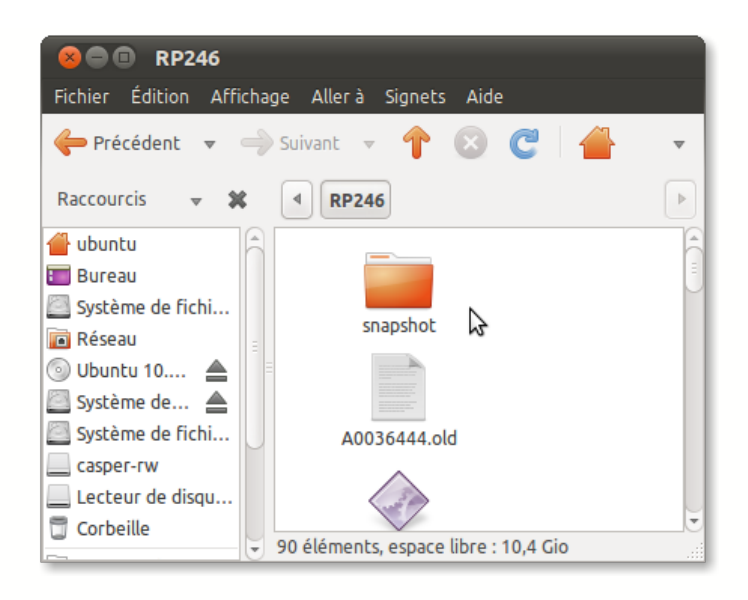

Copier les 5 fichiers suivants : \_REGISTRY\_USER\_DEFAUT \_REGISTRY\_MACHINE\_SYSTEM \_REGISTRY\_MACHINE\_SAM

\_\_\_\_\_ \_REGISTRY\_MACHINE\_SECURITY

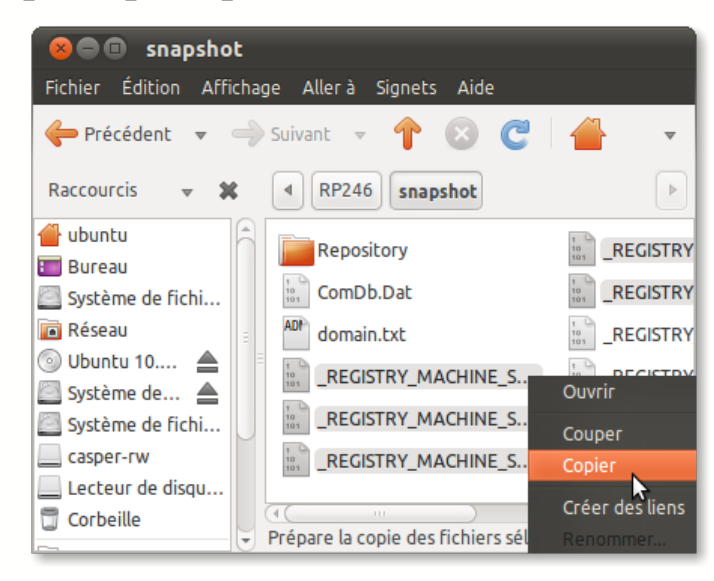

 $\label{eq:config} Collez \ les \ 5 \ fichiers \ de \ sauvegarde \ dans \ le \ dossier \ config \ initial \ sur \ le \ chemin \ / windows/system 32/config \ :$ 

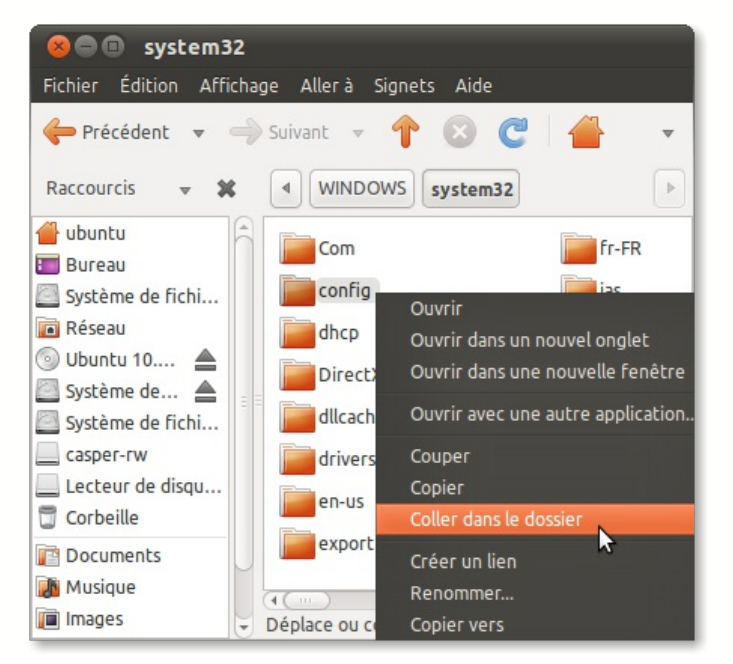

Renommer les 5 fichiers suivants comme suit : \_REGISTRY\_USER\_DEFAUT =====>DEFAULT \_REGISTRY\_MACHINE\_SYSTEM =====>SYSTEM \_REGISTRY\_MACHINE\_SAM ======>SAM \_REGISTRY\_MACHINE\_SECURITY =====>SECURITY \_REGISTRY\_MACHINE\_SOFTWARE =====>SOFTWARE

Sous VISTA et SEVEN la procédure est plus simple car vous n'aurez pas à renommer les 5 ruches de la sauvegarde du dossier windows/system32/config/RegBack/

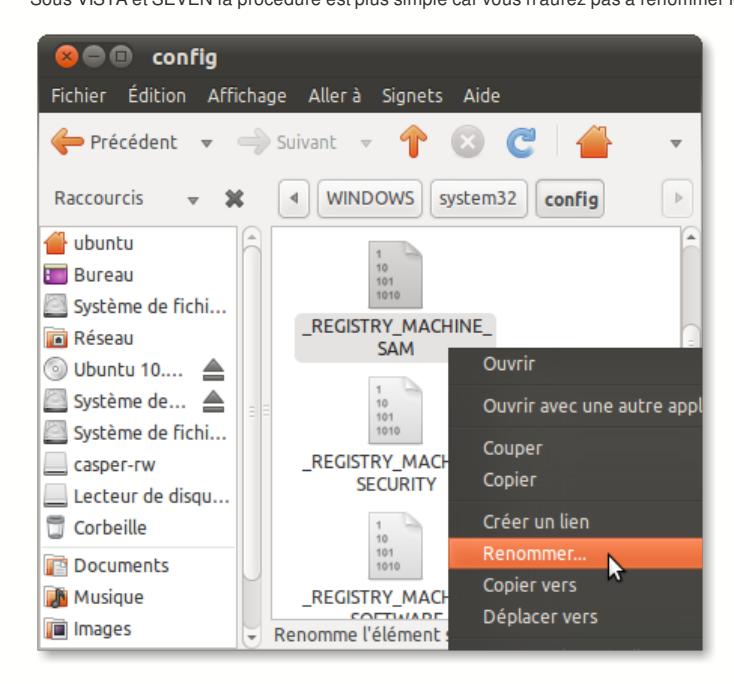

Sous XP il peut arriver que le dossier system\_volume\_information soit vide car la restauration systeme de votre ordinateur est désactivée. Dans ce cas allez chercher les 5 ruches du registre dans le dossier /windows/repair et mettez les dans le dossier /windows/system32/config.

Cette sauvegarde du registre correspond à la première installation de windows sur votre ordinateur, vous devrez donc réinstaller tous vos logiciels, cependant vos données seront conservées dans leurs répertoires d'origine. :

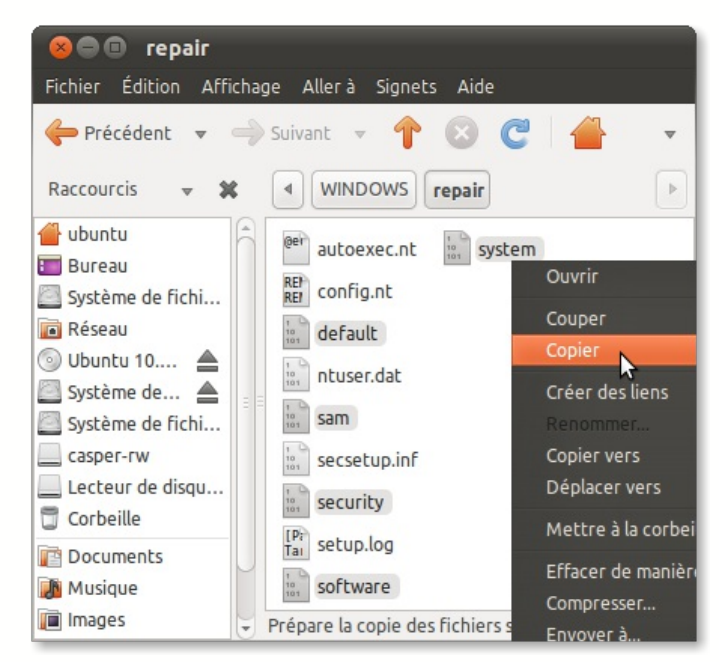

La procédure est terminée, il vous faut maintenant arrêter Ubuntu, retirer le Live CD/USB puis redémarrer votre ordinateur pour retrouver votre bureau windows.

## Récupérer vos données sur le disque dur

Lorsque votre ordinateur ne démarre pas correctement ou ne démarre pas du tout et que vous avez utilisé sans succès la commande ChkDsk, ntfsfix ou le remplacement de la base de registre, il est primordial de récupérer vos données avant de procéder à un dépannage plus approfondi ou de nous appeler pour une intervention à domicile.

Ce Live CD/USB vous permet d'accéder aux partitions Windows XP/VISTA/SEVEN grâce au navigateur de fichiers Nautilus. Vous pourrez ainsi procéder à la sauvegarde de vos données en utilisant le copier-coller vers un disque dur externe ou une clé USB.

## Retour

..... Insérez le Live CD/USB de dépannage informatique et redémarrez votre ordinateur, choisissez la ligne "Démarrer Ubuntu".

Sur la barre d'outils supérieure cliquez sur raccourcis et selectionner votre disque dur pour le monter. Il est listé avec sa capacité soit 79 Go dans cet exemple.

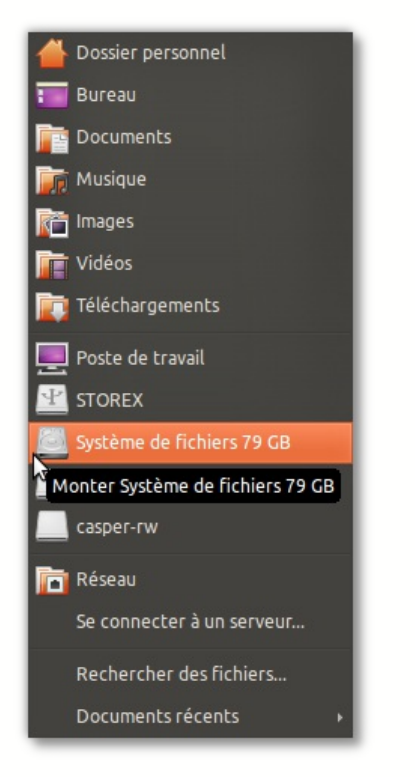

Le poste de travail s'ouvre et fait apparaitre le contenu du disque. Sélectionner le dossier Documents and Setting, cliquez droit et choisir Copier dans le menu affiché.

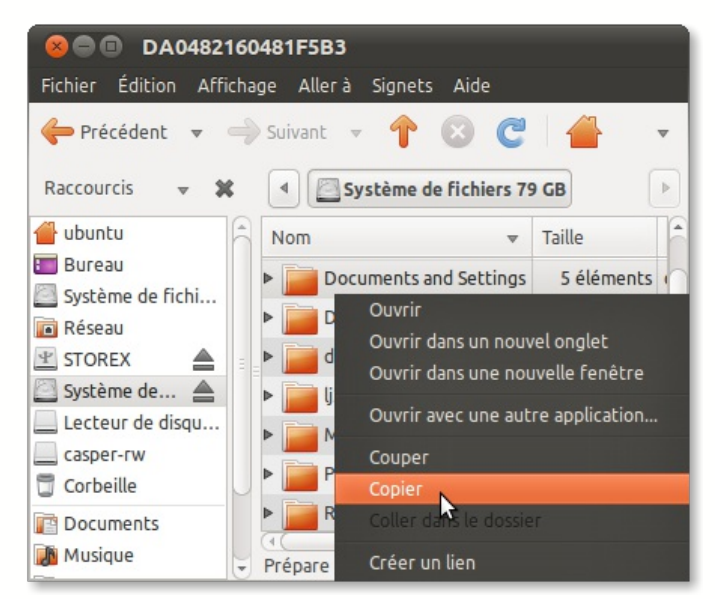

Cliquez ensuite sur votre disque dur externe STOREX dans cet exemple, localisez le dossier sauvegarde que vous avez créé au préalable et enfin cliquez droit dessus pour choisir Coller dans le menu affiché.

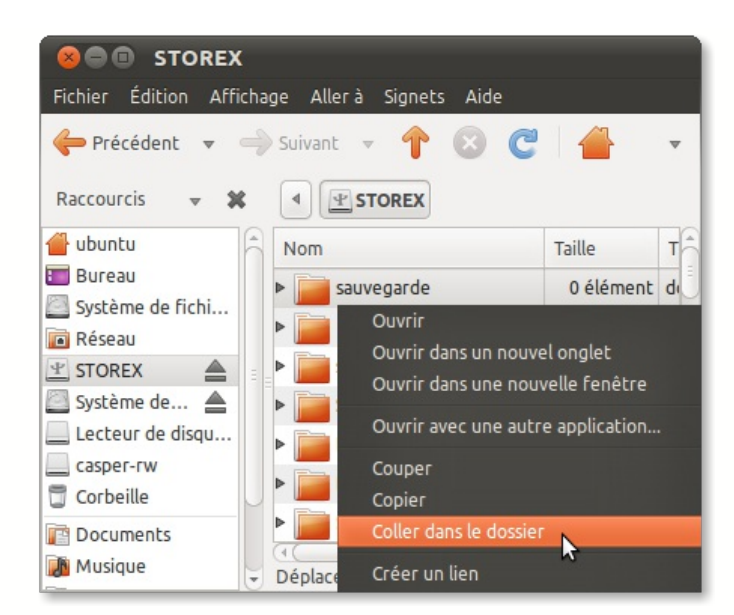

Vous est-il déjà arrivé de ne plus pouvoir accéder à vos données qui sont bien plus précieuses que votre ordinateur? Maintenant grâce à ce Live CD/USB de dépannage informatique vous pourrez récupérer vos données en moins de 10 minutes et procéder ensuite à un dépannage plus approfondi qui pourra aller jusqu'à la réinitialisation de votre ordinateur.

### Retour

## Partitionner le disque dur

Le live CD/USB de dépannage informatique est très utile pour modifier le partionnement de votre disque dur en toute facilité.

Cela inclus le redimensionnement des partitions existantes (augmentation ou diminution du volume de la partition), déplacement des partitions sur le disque dur, création ou suppression de partitions et enfin la modification des sytèmes de fichiers FAT32, NFS, ...

Il supporte les systèmes de fichier suivants :ext2, ext3, fat16, fat32, hfs, hfs+, jfs, linux-swap, reiserfs, reiser4, ufs, xfs, et bien sûr ntfs (Windows).

Faites une sauvegarde de vos données avant de modifier les partitions du disque dur pour éviter la perte de données causée par une fausse manipulation.

Facile à mettre en oeuvre en suivant pas à pas le mode d'emploi suivant.

Insérez le Live CD/USB de dépannage informatique et redémarrez votre ordinateur, choisissez la ligne "Démarrer Ubuntu". Nous allons dans cet exemple partitionner le disque dur afin d'ajouter une deuxième partition où on pourra par exemple y mettre uniquement les données personnelles.

Sur la barre d'outils supérieure cliquez sur Système puis Administration puis Editeur de partition Gparted

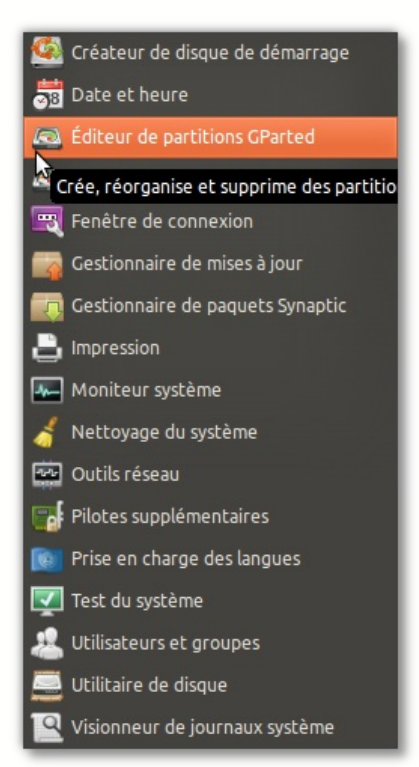

On constate que le disque dur dispose d'une seule partition. Sélectionner cette partition puis cliquez droit et choisir Redimensionner/Déplacer

| 800           | /dev/sda - GParte   | d                                          |             |           |               |
|---------------|---------------------|--------------------------------------------|-------------|-----------|---------------|
| GParted É     | dition Affichage P  | ériphérique Part                           | tition Aide |           |               |
|               |                     |                                            |             | /dev/sda  | (74.51 Gio) 👻 |
|               |                     | /dev/sda<br>74.50 Gi                       | a1<br>io    |           |               |
| Partition     | Système de fichiers | Taille                                     | Utilisé     | Inutilisé | Drapeaux      |
| /dev/sda1     | ntfs                | 74.50 Gio                                  | 37.19 Gio   | 37.32 Gio | boot          |
|               |                     | Nouvelle<br>Supprimer                      |             | Suppr     |               |
|               |                     | Redimensionner/Déplacer                    |             |           |               |
|               |                     | Formater en                                |             |           |               |
|               |                     |                                            |             |           |               |
| 0 opération e | n attente           | Gérer les drapeau<br>Vérifier<br>Étiquette | х           |           |               |

Une fenêtre s'ouvre avec les paramètres du redimensionnement :

| Redimensionner/Déplacer /dev/sda1  |            |                      |
|------------------------------------|------------|----------------------|
|                                    |            |                      |
| Taille minimale : 38078 Mio Taille | e maximale | : 76292 Mio          |
| Espace libre précédant (Mio) :     | 1          | •                    |
| Nouvelle taille (Mio) :            | 76292      | •                    |
| Espace libre suivant (Mio) :       | 0          | •                    |
| Aligner sur :                      | Mio        | 10                   |
| Annuler                            |            | Redimensionner/Dépla |

Saisir dans la case Nouvelle taille le nouveau volume soit 50 Go pour notre exemple. Un clique dans la case Espace libre suivant donne le volume libéré. Cliquez sur le boutton Redimensionner/Déplacer :

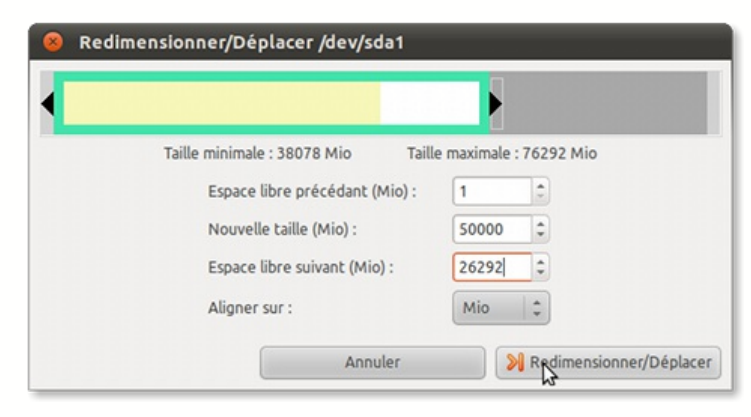

Nous allons maintenant créer la deuxième partition dans le volume libéré noté non alloué. Cliquez droit sur ce volume et choisir nouvelle :

| GParted É   | dition Affichage Péri   | phérique Part | ition Aide | /dev/sda        | (74.51 Gio) |
|-------------|-------------------------|---------------|------------|-----------------|-------------|
|             | /dev/sda1<br>48.83 Gio  |               |            | non al<br>25.68 | loué<br>Gio |
| Partition   | Système de fichiers     | Taille        | Utilisé    | Inutilisé       | Drapeaux    |
| /dev/sda1   | ntfs                    | 48.83 Gio     | 37.19 Gio  | 11.64 Gio       | boot        |
| non alloué  | non alloué              | 25.68 Gio     |            |                 | _           |
|             |                         |               | Nouvelle   | <u> </u>        |             |
|             |                         |               |            | ~               | Suppr       |
|             |                         |               |            |                 |             |
|             |                         |               |            |                 | Ctrl+C      |
|             |                         |               |            |                 | Ctrl+V      |
| 🕅 Réduire / | dev/sda1 de 74.50 Gio à | 48.83 Gio     |            |                 |             |
|             |                         |               |            |                 |             |
|             |                         |               |            |                 |             |

Une fenêtre s'ouvre avec les paramètres de cette nouvelle partition, ne rien changer à gauche pour que cette deuxième partition occupe tout le volume libéré, et prendre à droite créer comme **partition primaire** avec un système de fichier **ntfs**, cliquez sur ajouter :

| 8 Créer une nouvelle p                                  | artition     |   |                                         |         |      |
|---------------------------------------------------------|--------------|---|-----------------------------------------|---------|------|
| Taille mini<br>Espace libre précédant (Mio) :           | male : 1 Mic |   | Taille maximale : 2629<br>Créer comme : | P4 Mio  |      |
| Nouvelle taille (Mio) :<br>Espace libre suivant (Mio) : | 26294<br>0   |   | Système de fichiers :                   | ntfs    |      |
| Aligner sur :                                           | Mio          | : | Étiquette :                             | Annuler | ıter |

Sélectionner la nouvelle partition créée, cliquez droit et choisir formater en ntfs :

| Berted Édition Aff      | - GParted<br>ichage Périphérique | Partition    | Aide      | , , , , , , , , , , , , , , , , , , , | ا<br>ارتبار تعریف<br>وراها اها اها ا |
|-------------------------|----------------------------------|--------------|-----------|---------------------------------------|--------------------------------------|
| S 🛇 🔺                   | h h 🖌                            |              |           | /dev/sda (                            | 74.51 Gio) 👻                         |
|                         | /dev/sda1<br>48.83 Gio           |              | N<br>2    | ouvelle parti<br>5.68 Gio             | ition #1                             |
| Partition               | Système de fichiers              | Taille       | Utilisé   | Inutilisé                             | Drapeaux                             |
| /dev/sda1               | ntfs                             | 48.83 Gio    | 37.19 Gio | 11.64 Gio                             | boot                                 |
| Nouvelle partition #1   | ntfs                             | 25.68 Gio    |           |                                       |                                      |
|                         | Nouvelle<br>Supprimer            |              | Suppr     |                                       |                                      |
|                         | Redimension                      | ner/Déplacer |           |                                       |                                      |
|                         | Copier                           |              | Ctrl+C    |                                       |                                      |
|                         | Coller                           |              | Ctcl+V    |                                       |                                      |
|                         | Formater en                      |              | •         | ext2                                  |                                      |
|                         | Démonter                         |              |           | ext3                                  |                                      |
|                         | Gérer les dra                    |              |           | ext4                                  |                                      |
|                         | Vérifier                         |              |           | Fat16                                 |                                      |
| Réduire /dev/sda1 d     | e 74. Étiquette                  |              |           | fat32                                 |                                      |
| Créer Partition prim    | aire # Information               |              |           | hfs                                   |                                      |
|                         |                                  |              |           | nrs+                                  |                                      |
|                         |                                  |              |           | linux                                 | 0100                                 |
|                         |                                  |              |           | ntfs                                  | Smob                                 |
|                         |                                  |              |           | reiser                                | 8                                    |
| 2 opérations en attente |                                  |              |           | reiser                                | fs                                   |

| B O I -11             |                         |               |                           | /dev/sda (                         | 74.51 Gio) |
|-----------------------|-------------------------|---------------|---------------------------|------------------------------------|------------|
|                       | /dev/sda1<br>48.83 Gio  | Appliquer tou | tes les opéral<br>N<br>2: | tions<br>ouvelle parti<br>5.68 Gio | ition #1   |
| Partition             | Système de fichiers     | Taille        | Utilisé                   | Inutilisé                          | Drapeaux   |
| /dev/sda1             | ntfs                    | 48.83 Gio     | 37.19 Gio                 | 11.64 Gio                          | boot       |
| Nouvelle partition #1 | ntfs                    | 25.68 Gio     |                           |                                    |            |
| ▶ Réduire /dev/sda1 d | e 74.50 Gio à 48.83 Gio |               |                           |                                    |            |

Confirmer en cliquant sur Appliquer : :

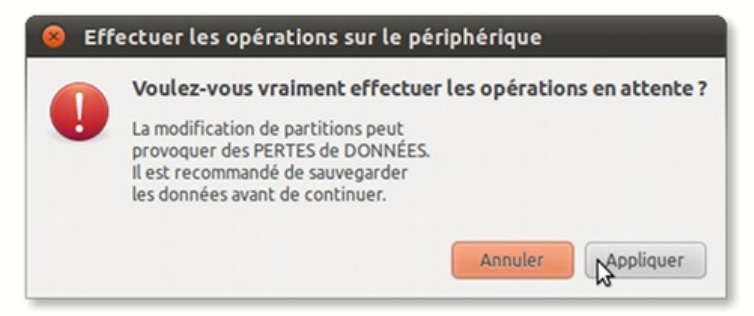

Patientez un petit moment...::

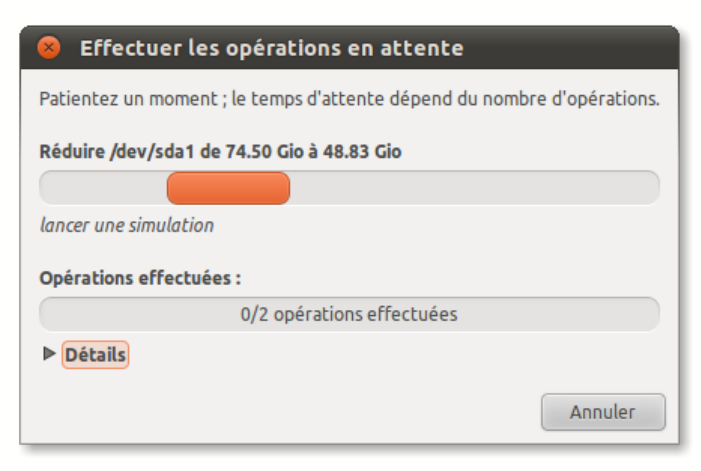

... jusqu'à la fin des opérations :

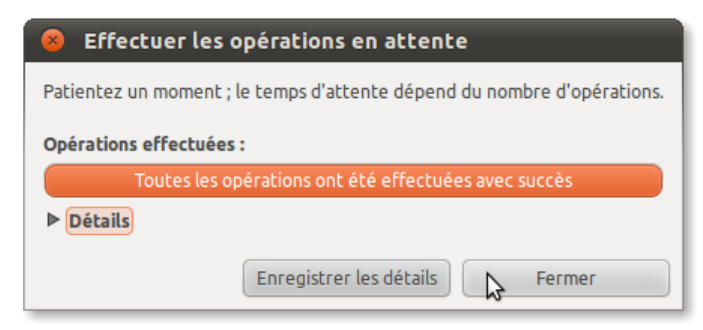

La nouvelle partition apparait :

|            | /dev/sda1<br>48.83 Gio |           |           | /dev/<br>25.67 | sda2<br>Gio |
|------------|------------------------|-----------|-----------|----------------|-------------|
| Partition  | Système de fichiers    | Taille    | Utilisé   | Inutilisé      | Drapeaux    |
| /dev/sda1  | ntfs                   | 48.83 Gio | 37.18 Gio | 11.64 Gio      | boot        |
| non alloué | non alloué             | 7.02 Mio  |           |                |             |
| /dev/sda2  | ntfs                   | 25.67 Gio | 65.25 Mio | 25.61 Gio      |             |

Quand la procédure de partitionnement est terminée, il vous faut arrêter Ubuntu, retirer le Live CD/USB puis redémarrer votre ordinateur pour retrouver votre bureau windows

# Sauvegarder ou Restaurer une partition

Retour

Le Live CD/USB de dépannage informatique vous permet de réaliser une copie de l'image de votre partition windows afin de la restaurer en cas de besoin suite à un crash windows par exemple. Tous vos programmes, répertoires et fichiers seront restitués exactement comme à l'origine.

Vous devez créer une sauvegarde de votre partition windows si vous êtes amené à exécuter d'importantes modifications sur votre système windows. Ainsi en cas de mise à jour windows ou de changement important causant des problèmes d'instabilités ou de crash, vous pourrez facilement restaurer votre partition exactement comme elle était avant.

Par sécurité faites une sauvegarde de votre partition windows si vous avez installé une multitude de logiciels et/ou de périphériques : appareil photo, imprimantes, scanner..., ainsi vous éviterez une réinstallation fastidueuse de votre machine à partir des CD/USB-ROM originaux.

Très facile à mettre en oeuvre en suivant pas à pas le mode d'emploi suivant.

Insérez le CD/USB Live de dépannage informatique et redémarrez votre ordinateur, choisissez la ligne "Démarrer Ubuntu". Nous allons dans cet exemple sauvegarder la partition où se trouve windows sur un disque dur USB externe

Identifions dans un premier temps la partition à sauvegarder. Sur la barre d'outils supérieure cliquez sur Système puis Administration puis Editeur de partition Gparted

| Préférences 🛛 🔸   |                                            |
|-------------------|--------------------------------------------|
| Administration +  | 🕵 Créateur de disque de démarrage          |
| Aide et soutien   | 👼 Date et heure                            |
| À propos de GNOME | Se Éditeur de partitions GParted           |
| À propos d'Ubuntu | Crée, réorganise et supprime des partition |
|                   | 🛒 Fenêtre de connexion                     |
|                   | 📷 Gestionnaire de mises à jour             |
|                   | 🧖 Gestionnaire de paquets Synaptic         |
|                   | Impression                                 |
|                   | 🛺 Moniteur système                         |
|                   | 🦂 Nettoyage du système                     |
|                   | Outils réseau                              |
|                   | 📷 Pilotes supplémentaires                  |
|                   | 😥 Prise en charge des langues              |
|                   | 🛃 Test du système                          |
|                   | 🔏 Utilisateurs et groupes                  |
|                   | 🧮 Utilitaire de disque                     |
|                   | Sisionneur de journaux système             |

Gparted affiche les partitions du disque /dev/sda avec les volumes occupés et libres, windows se trouve sur la partition ntfs /dev/sda1 . :

| Image: Second structure       Image: Second structure         GParted       Édition       Affichage       Périphérique       Partition       Aide         Image: Second structure       Image: Second structure       Image: Second structure       Image: Second structure       Image: Second structure         Image: Second structure       Image: Second structure       Image: Second structure       Image: Second structure       Image: Second structure         Image: Second structure       Image: Second structure       Image: Second structure       Image: Second structure       Image: Second structure         Image: Second structure       Image: Second structure       Image: Second structu |                     |                        |           |           |          |  |
|----------------------------------------------------------------------------------------------------|---------------------|------------------------|-----------|-----------|----------|--|
|                                                                                                    |                     | /dev/sda1<br>73.52 Gio |           |           |          |  |
| Partition                                                                                                    | Système de fichiers | Taille                 | Utilisé   | Inutilisé | Drapeaux |  |
| /dev/sda1                                                                                                    | ntfs                | N 73.52 Gio            | 47.82 Gio | 25.70 Gio | boot     |  |
| non alloué                                                                                                    | non alloué          | 1004.95 Mio            |           |           |          |  |
|                                                                                                    |                     |                        |           |           |          |  |
| D opération e                                                                                                    | n attente           |                        |           |           |          |  |

Lorsque que vous branchez votre disque dur externe USB il est automatiquement monté par Ubuntu qui affiche alors son icône sur le bureau. C'est pourquoi le point de montage de ce disque /media/STOREX/ apparait dans l'éditeur Gparted lorsqu'on sélectionne ce disque dans le menu situé en haut à droite de l'interface Gparted :

| 😣 🖲 🗐 /de         | ev/sdc - GParted    |                         |           |            |             |             |
|-------------------|---------------------|-------------------------|-----------|------------|-------------|-------------|
| GParted Éditio    | on Affichage Péri   | phérique Partition      | Aide      |            |             |             |
|                   | -1 6 6              | L                       |           | ۵\         | ev/sdc (232 | 2.89 Gio) 🔻 |
|                   |                     | /dev/sdc1<br>232.88 Gio |           |            |             |             |
| Partition         | Système de fichiers | Point de montage        | Étiquette | Taille     | Utilisé     | Inutilisé   |
| /dev/sdc1 🔍       | ntfs                | /media/STOREX           | STOREX    | 232.88 Gio | 117.46 Gio  | 115.42 Gio  |
| non alloué        | non alloué          | 3                       |           | 2.49 Mio   |             |             |
|                   |                     |                         |           |            |             |             |
| (4)               |                     |                         |           |            | )           | ))          |
| 0 opération en at | ttente              |                         |           |            |             |             |

Nous avons maintenant tous les éléments en main pour sauvegarder la partition de votre système windows à l'aide de l'outil Partimage accessible sur la barre d'outils supérieure en cliquant sur Système puis Administration puis Partimage :

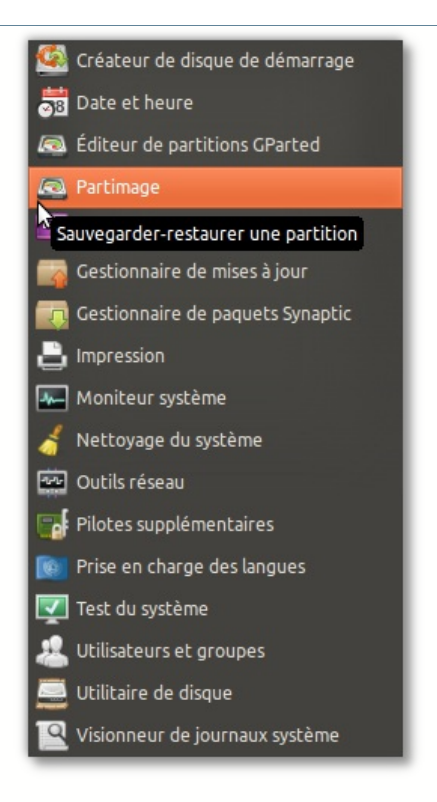

Les touches **Tab** (Tabulation) et **Espace** permettent respectivement de se déplacer et de sélectionner un choix dans le menu de Partimage. Dans le menu Partition à sauvegarder sélectionner sda1 comme la partition à sauvegarder.

| 😣 🗇 回 Terminal                                                                                                    |                                                          |                                                                                              |                                          |
|----------------------------------------------------------------------------------------------------|----------------------------------------------------------|----------------------------------------------------------------------------------------------|------------------------------------------|
| Fichier Édition Affichage Rechercher Terminal                                                                                                    | Aide                                                     |                                                                                              |                                          |
| Partition à sauvergarder/resta<br>loop1<br>sdal<br>sdb1<br>sdc1     Fichier image à créer/utiliser                                                                                                    | Image 0.6.8<br>surer<br>ext2fs<br>fat32<br>ntfs          | 1,97 GiB<br>73,52 GiB<br>3,73 GiB<br>232,88 GiB                                              | T 100 100 100 100 100 100 100 100 100 10 |
| Tâche à réaliser:<br>(*) Faire une image de la partit<br>() Restaurer la partition à par<br>() Restaurer un MBR à partir d'<br>[] Connexion au serveur<br>IP/nom du serveur:<br>[X] Crypter les données du r | tion<br>tir d'une image<br>'une image<br>réseau avec SSL | <suivant (f5)<br=""><a propos=""><br/><quitter (f6)<br="">Port: 4025</quitter></a></suivant> | A .                                      |

Sur la ligne fichier image à créer saisir le point de montage du disque dur USB externe suivi du nom de fichier que vous souhaitez utiliser, dans cet exemple le nom de fichier est choisi comme sda1\_22-02-2011, laissez le reste inchangé puis appuyer sur la touche F5 :

| 80      | Terminal                                                                                                    |                                                                                             |                                                 |           |
|---------|----------------------------------------------------------------------------------------------------|---------------------------------------------------------------------------------------------|-------------------------------------------------|-----------|
| Fichier | Édition Affichage Rechercher Terminal Aide                                                                                                    |                                                                                             |                                                 |           |
|         | Partition Imag<br>* Partition à sauvergarder/restaurer<br>loop1<br>§dal<br>sdbl<br>sdcl                                                                                                    | e 0.6.8<br>ext2fs<br>ntfs<br>fat32<br>ntfs                                                  | 1,97 GiB<br>73,52 GiB<br>3,73 GiB<br>232,88 GiB | - 100 000 |
|         | <ul> <li>Fichier image à créer/utiliser<br/>/media/SIOREX/sdal 20-02-2011</li> <li>Tâche à réaliser:         <ul> <li>(*) Faire une image de la partition</li> <li>( ) Restaurer la partition à partir d'une</li> <li>( ) Restaurer un MBR à partir d'une</li> </ul> </li> </ul> | < <u>Suivant (F5)</u><br><a propos=""><br/><quitter (f6)<="" td=""><td>2</td></quitter></a> | 2                                               |           |
|         | [] Connexion au serveur<br>[][/] [] [] [] [] [] [] [] [] [] [] [] [] []                                                                                                    | u avec SSL                                                                                  | Port: 4025                                      |           |

Sélectionner **segmentation automatique** avec la touche Espace. Le fichier final est segmenté en plusieurs morceaux dépendant de l'espace disque et de la nature de la partition FAT32 ou NTFS. Laissez le reste inchangé puis appuyez sur la touche F5 :

| S S Terminal<br>Fichier Édition Affichage Rechercher Terminal Aide                                                                                                    |    |
|----------------------------------------------------------------------------------------------------|----|
| Sauvegarder la partition (fichier image)<br>Niveau de compression<br>() Aucun (tres rapide + fichier très gros)<br>(*) Gzip (.gz: medium speed + small image file)<br>() Bzip2 (.bz2: very slow + very small image file)                                                                                                    | 11 |
| Options       Si effectué avec succès:         [X] Vérifier la partition avant sauvegarde(*) Attendre         [X] Entrez une description       ( ) Arrêter         [] Ecraser sans confirmation       ( ) Redémarrer         [] Ecraser sans confirmation       ( ) Redémarrer         [] Mode de segmentation des images       ( ) Last         (*) Segmentation automatique (si disque plein)       ( ) Dans des fichiers de: |    |
| <pre>continuer (F5)&gt; <quitter (f6)=""> <menu (f7)="" principal=""> initializing the operation. [* to cancel, CtrlS to pause, CtrlQ to resume]</menu></quitter></pre>                                                                                                    |    |

Saisir une description de la partition à sauvegarder, sélectionnez Ok avec la touche Tab puis appuyez sur Entrer : :

| 😣 🗇 💿 Terminal                                     |   |
|----------------------------------------------------|---|
| Fichier Édition Affichage Rechercher Terminal Aide |   |
|                                                    | Ô |
| Description de la partition                        |   |
| Entrez une description de la partition sauvegardée |   |
| Sauvegarde sdal du 20 02 2011                      |   |
|                                                    |   |
|                                                    |   |
|                                                    |   |
|                                                    |   |
|                                                    |   |
|                                                    |   |
|                                                    |   |
|                                                    |   |

Sélectionnez Ok avec la touche Tab puis appuyez de nouveau sur Entrer : :

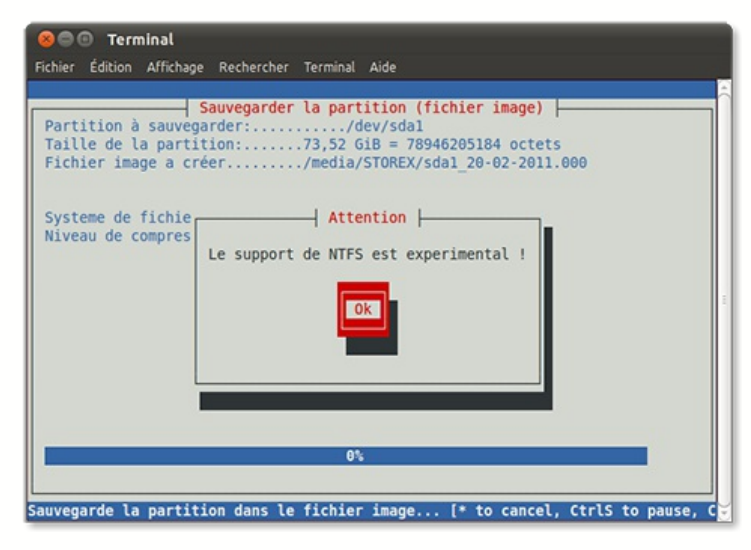

Pour vérification voil maintenant les informations de la partition à sauvegarder, appuyer sur Entrer pour lancer le programme de sauvegarde : :

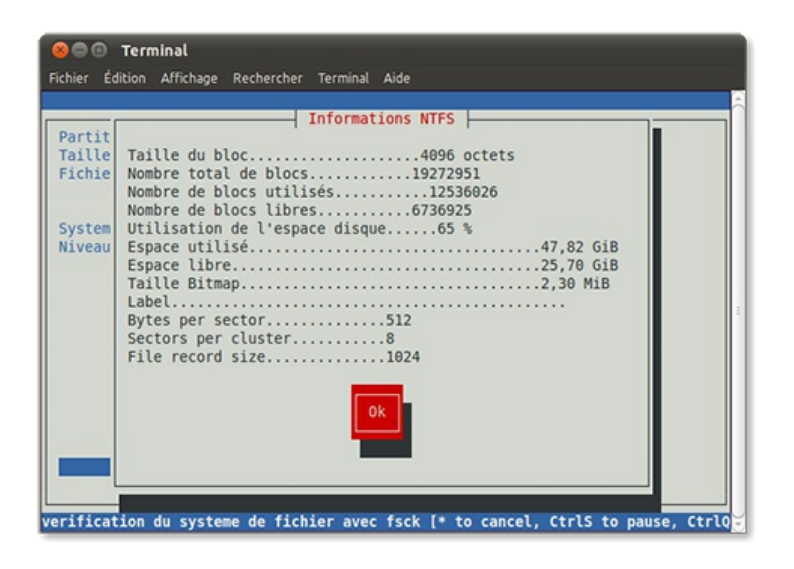

Le programme est en cours avec un résumé du processus de sauvegarde : :

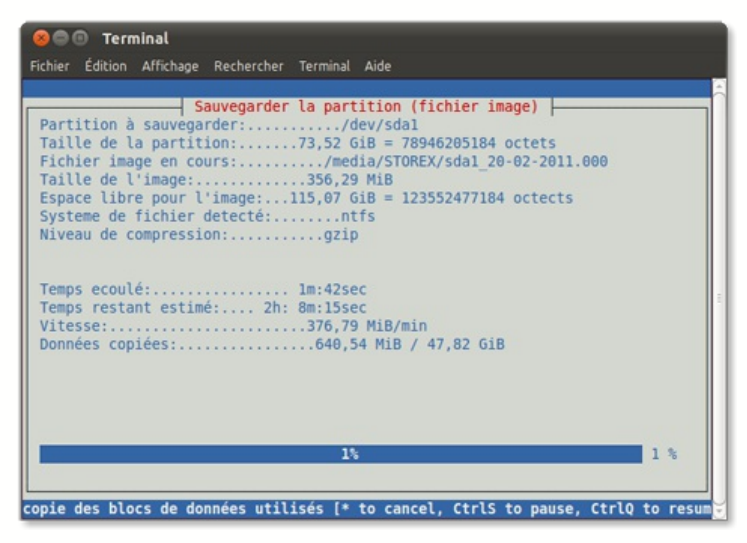

La sauvegarde est terminée et accessible sur votre disque dur externe sous le nom de fichier sda1\_20-02-2011.000 dans l'exemple présent. :

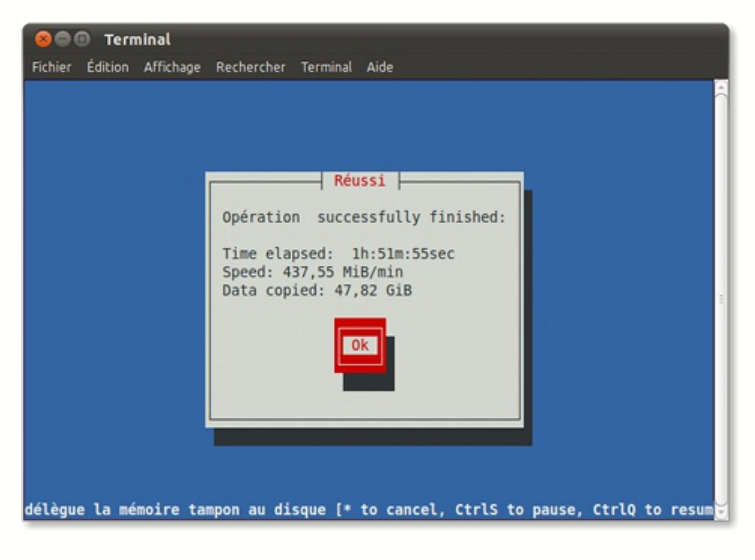

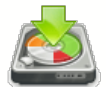

# Restaurer une partition

La procédure de restauration est très similaire. Mentionner la partition à restaurer soit sda1, saisir le chemin de la sauvegarde soit /media/STOREX/sda1\_20-02-2011.000 sans oublier l'extension .000. Puis sélectionner la ligne restaurer la partition à partir d'une image et appuyer enfin sur la touche F5 :

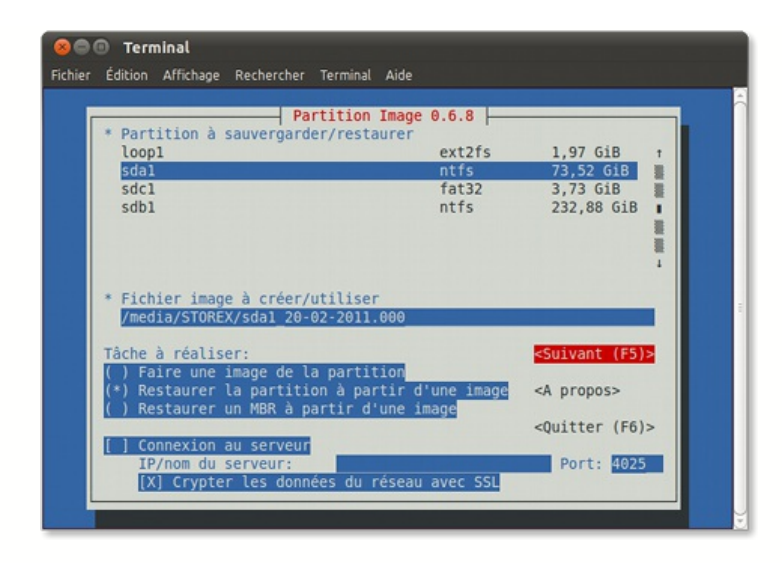

A la suite appuyer sur Entrer pour démarrer le programme de restauration. :

| Ontions                                                                                                    | Restaurer une partition de                                                                                            | epuis image                        |
|----------------------------------------------------------------------------------------------------|----------------------------------------------------------------------------------------------------|------------------------------------|
| <pre>Options [ ] Simuler une n [ ] Effacer les h Si effectué avec (*) Attendre ( ) Arrêter</pre>                 | estauration (rien n'est ecrit<br>locks libres avec des zero<br>succ description de la part<br>sauvegarde sdal du 20 0 | tition                             |
| ( ) Redémarrer<br>( ) Quitter                                                                                    | Ok                                                                                                    |                                    |
| <continue:< td=""><td>(F5)&gt; &lt;0uitter (F6)&gt;</td><td><menu (f7)="" principal=""></menu></td></continue:<> | (F5)> <0uitter (F6)>                                                                                                  | <menu (f7)="" principal=""></menu> |

Quand la procédure de sauvegarde ou restauration est terminée, il vous faut arrêter Ubuntu, retirer le Live CD/USB puis redémarrer votre ordinateur pour retrouver votre bureau windows

# Détecter et éliminer les virus

Vous pourrez aussi détecter et éliminer les virus sur votre ordinateur avec l'aide du Live CD/USB de dépannage informatique qui contient l'antivirus Avast ! Edition Familiale.

Avast ! Edition familiale est un excellent produit antivirus, spécialement conçu pour des utilisateurs individuels. Sa facilité d'emploi et la mise à jour automatique font de Avast Edition familiale un produit antivirus accessible aux utilisateurs peu expérimentés.

Avast Edition familiale utilise les mêmes moteurs d'analyse certifiés par ICSA Labs pour Microsoft Windows XP/VISTA/SEVEN permettant aux utilisateurs de bénéficier d'une protection antivirus tout en se dirigeant vers les technologies du futur.

Avast ! Edition familiale est un pack antivirus complet conçu exclusivement pour une utilisation personnelle et non commerciale. Ces deux conditions doivent être réunies.

La procédure utilisée pour l'élimination des virus est radicale car elle s'effectue à partir de votre lecteur de DVD sans démarrer Windows XP/VISTA/SEVEN, mode d'emploi à la suite :

Insérez le CD/USB Live de dépannage informatique et redémarrez votre ordinateur, choisissez la ligne "Démarrer Ubuntu".

Vous devez d'abord monter le disque sur à analyser. Sur la barre d'outils supérieure cliquez sur raccourcis et selectionner votre disque dur pour le monter. Il est listé avec sa capacité soit 80 Go dans cet exemple.

### Retour

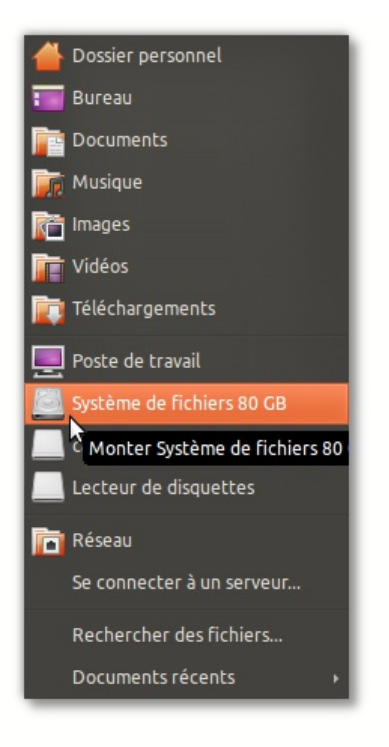

Le poste de travail s'ouvre et fait apparaitre le contenu du disque. Veuillez noter l'étiquette du disque, soit DA0482160481F5B3 dans cet exemple :

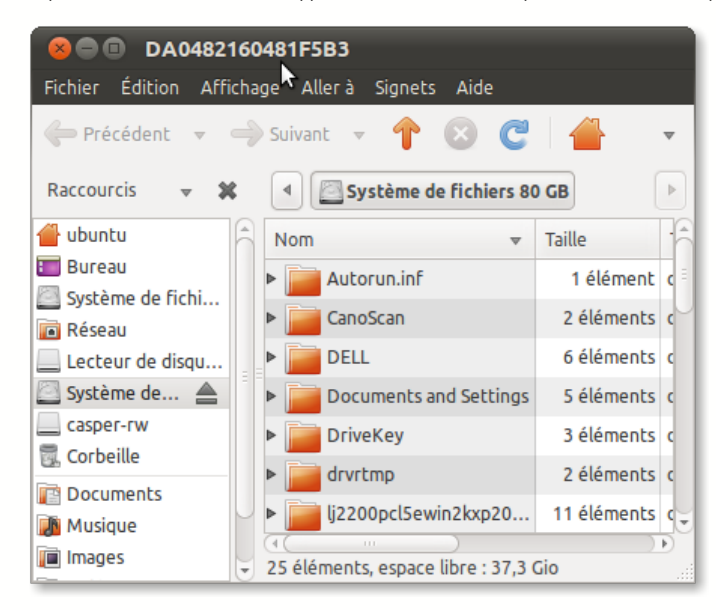

Maintenant nous sommes prêt à lancer le programme avast antivirus. Sur la barre d'outils supérieure cliquer sur Applications > Accessoires > Avast! Antivirus :

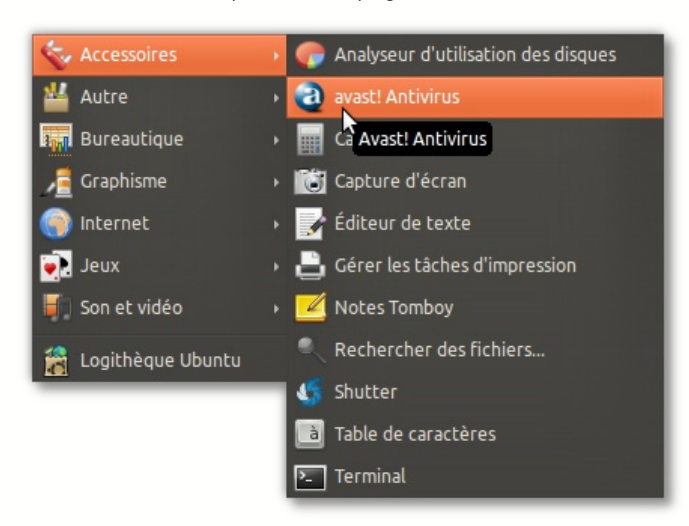

Entrez la clé de la licence gratuite que vous avez reçu par email après votre inscription sur le site d'avast.

| 8 Inscription                                                           |  |  |  |  |
|-------------------------------------------------------------------------|--|--|--|--|
| Inscription requise                                                     |  |  |  |  |
| Veuillez entrer votre clé de licence dans le champ de texte ci-dessous. |  |  |  |  |
|                                                                         |  |  |  |  |
| Cliquez ici pour obtenir une clé de licence                             |  |  |  |  |
| Annuler Valider                                                         |  |  |  |  |

Vérifiez que vous êtes conecté à internet par le cable réseau ou par wifi puis cliquez sur Mettre à jour la base de données

| See antivirus avast!                                                                                                |                                                        |
|----------------------------------------------------------------------------------------------------|--------------------------------------------------------|
| Dutils Aide                                                                                                    | 정생활이나내네?                                               |
| C Mette à jour la base de données                                                                                   |                                                        |
| ыс<br>Sélectionner dossiers à analyser                                                                              | http://www.avast.com                                   |
| Répertoire local                                                                                                    |                                                        |
| 🔿 Le système en entier                                                                                              |                                                        |
| O Dossiers sélectionnés                                                                                             |                                                        |
| /home/ubuntu                                                                                                    |                                                        |
|                                                                                                    |                                                        |
|                                                                                                    | 0                                                      |
| <ul> <li>Rapide          <ul> <li>Standard</li> <li>Minutieux</li> </ul> </li> <li>W Tester les archives</li> </ul> |                                                        |
| Information                                                                                                    |                                                        |
| Version actuelle de la base de données des virus :                                                                  |                                                        |
|                                                                                                    | 90105-0, 05/01/2009                                    |
| Date de la dernière analyse complète :                                                                              | 90105-0, 05/01/2009<br>pas encore effectué             |
| Date de la dernière analyse complète :<br>Mode de mise à jour :                                                     | 90105-0, 05/01/2005<br>pas encore effectué<br>manuelle |
| Date de la dernière analyse complète :<br>Mode de mise à jour :                                                     | 90105-0, 05/01/2009<br>pas encore effectué<br>manuelle |
| Date de la dernière analyse complète :<br>Mode de mise à jour :<br><b>Recherche de virus</b>                        | 90105-0, 05/01/2009<br>pas encore effectué<br>manuelle |

Cliquez sur Dossiers sélectionnés puis sur l'icône Ajouter pour sélectionner le volume du disque à analyser

| 😣 🖻 💿 Antivirus avast!                             |                      |
|----------------------------------------------------|----------------------|
| Outils Aide                                        |                      |
| 🛛 🥑 Mette à jour la base de données 🛛 😈 Quitter    |                      |
| Sélectionner dossiers à analyser                   | http://www.avast.com |
| O Répertoire local                                 |                      |
| <ul> <li>Le système en entier</li> </ul>           |                      |
| Dossiers sélectionnés                              |                      |
|                                                    | Ajo                  |
| Niveau d'analyse                                   |                      |
| 🔿 Rapide 🛛 💿 Standard 🔿 Minutieux                  |                      |
| 🧭 Tester les archives                              |                      |
| Information                                        |                      |
| Version actuelle de la base de données des virus : | 110331-0, 31/03/2011 |
| Date de la dernière analyse complète :             | pas encore effectué  |
| Mode de mise à jour :                              | manuelle             |
| Recherche de virus                                 |                      |
| Démarrer l'analyse Al                              | rrêter l'analyse     |
|                                                    |                      |

Sélectionner le volume du disque dur avec l'étiquette mentionnée précédemment soit DA0482160481F5B3 dans cet exemple puis valider la sélection :

| 😣 Sélectionner dossier à analyser |
|-----------------------------------|
|                                   |
| ▽                                 |
| 🗀 bin                             |
| ▷ 🛅 boot                          |
| Cdrom                             |
| ▷ 🚞 dev                           |
| ▷ 🚞 etc                           |
| b in home                         |
| D 🗎 lib                           |
| 🚞 lost+found                      |
| 🗢 🔁 media                         |
| apt                               |
| DA0482160481F5B3                  |
| 🚍 F903-9139                       |
| Show hidden directories           |
| /media/DA0482160481F5B3           |
|                                   |
| Valider                           |
|                                   |
|                                   |

Démarrez l'analyse. :

| 😣 🖻 💿 🛛 Antivirus avast!                           |                              |
|----------------------------------------------------|------------------------------|
| Outils Aide                                        | YALE (ALLE (ALLE (ALLE (ALLE |
| 🗉 🥐 Mette à jour la base de données 🛛 🖉 Quitter    |                              |
| Sélectionner dossiers à analyser                   | http://www.avast.com         |
| O Répertoire local                                 |                              |
| 🔿 Le système en entier                             |                              |
| Dossiers sélectionnés                              |                              |
| /media/DA0482160481F5B3                            |                              |
|                                                    |                              |
| Niveau d'analyse                                   |                              |
| 🔿 Rapide 🛛 💿 Standard 🔿 Minutieux                  |                              |
| G Tester les archives                              |                              |
| Information                                        |                              |
| Version actuelle de la base de données des virus : | 110331-0, 31/03/2011         |
| Date de la dernière analyse complète :             | pas encore effectué          |
| Mode de mise à jour :                              | manuelle                     |
|                                                    |                              |
| Recherche de virus                                 |                              |
| Démarrer l'analyse                                 | Arrêter l'analyse            |
| M2                                                 |                              |

... et patientez jusqu'à la fin du processus que vous pouvez suspendre ou arrêter à tout moment. Avast se charge de rechercher les virus sur votre disque Windows XP/VISTA/SEVEN puis vous demande de choisir si vous voulez les supprimer ou les mettre en quarantaine :

| 😣 🗐 🐵 Antivirus avast!                             |                      |
|----------------------------------------------------|----------------------|
| Outils Aide                                        | ID BID BID BID       |
| 🗉 🕐 Mette à jour la base de données 🛛 🙋 Quitter    |                      |
| Sélectionner dossiers à analyser                   | http://www.avast.com |
| Répertoire local                                   |                      |
| Le système en entier                               |                      |
| Dossiers sélectionnés                              |                      |
| /media/DA0482160481F5B3                            | 4                    |
|                                                    |                      |
| Niveau d'analyse                                   |                      |
| 🔘 Rapide 💿 Standard 🔘 Minutieux                    |                      |
| 🧭 Tester les archives                              |                      |
| Information                                        |                      |
| Version actuelle de la base de données des virus : | 110331-0, 31/03/2011 |
| Fichiers testés :                                  | 4680                 |
| Etat du scanneur actuel :                          | En cours             |
| /media/DA0482160481F5B3/Documents and Setting      | ıs/admin             |
| Recherche de virus                                 |                      |
| Suspendre l'analyse en cours Ar                    | rêter l'analyse      |
| N                                                  |                      |

La procédure est terminée, il vous faut maintenant arrêter Ubuntu, retirer le Live CD/USB puis redémarrer votre ordinateur pour retrouver votre bureau windows.

## Restaurer le mot de passe windows

Si vous ne pouvez vous connecter sur Windows même en ayant saisi une dizaine de mot de passe, ou si vous avez hérité d'un ordinateur avec un accès windows protégé par un mot de passe, ne paniquez pas - vous n'avez pas à réinstaller Windows. Nous allons vous montrer comment remettre à zéro votre mot de passe en utilisant le live CD/USB de dépannage informatique.

Cette méthode fonctionne avec toutes les versions de windows basée sur NT - toutes versions à partir de windows 2000 et après soit XP/XP PRO/VISTA. Et même WINDOWS 7.

Note: Si vous avez sur votre disque dur des données personnelles que vous avez cryptées par les outils de windows, alors elles ne seront pas accessibles après la mise à zéro du mot de passe windows par cette méthode.

Très facile à mettre en oeuvre en suivant pas à pas le mode d'emploi suivant.

Insérez le CD/USB Live de dépannage informatique et redémarrez votre ordinateur, choisissez la ligne "Démarrer Ubuntu".

Vous devez monter le disque sur lequel se trouve WINDOWS. Sur la barre d'outils supérieur cliquez sur raccourcis et selectionner votre disque dur pour le monter. Il est listé avec sa capacité soit 79 Go dans cet exemple.

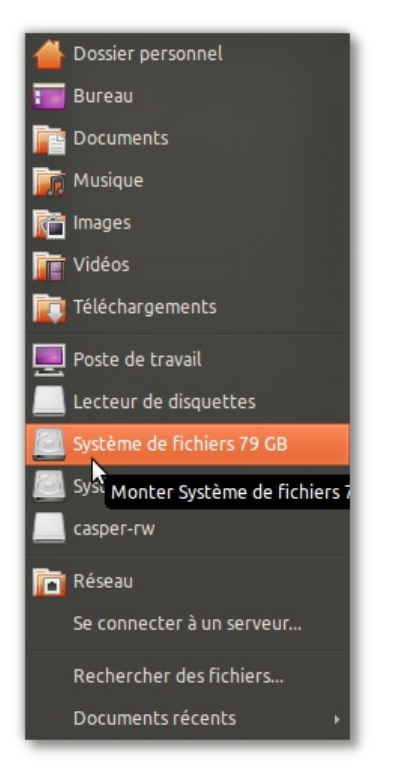

Le poste de travail s'ouvre et fait apparaitre le contenu du disque. Veuillez noter l'étiquette du disque, soit DA0482160481F5B3 dans cet exemple :

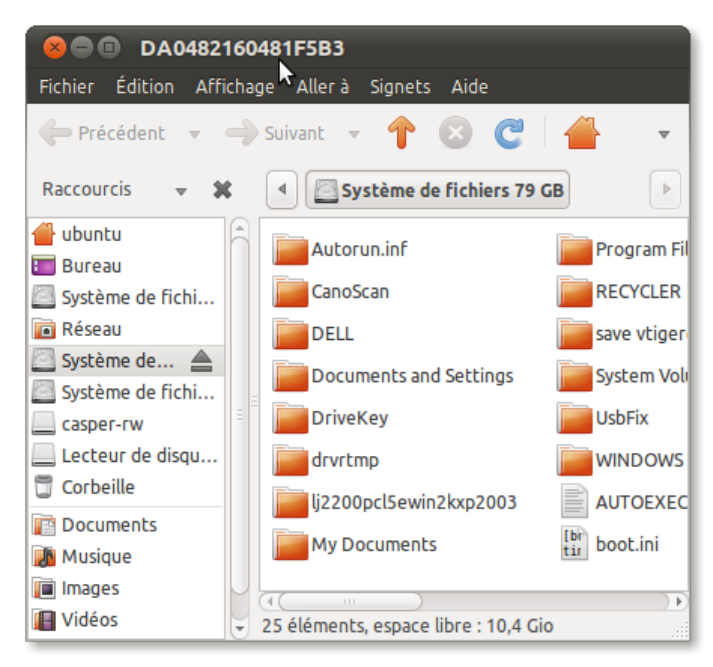

Maintenant nous sommes prêt à effacer le mot de passe windows de l' **utilisateur** grâce au programme **chntpw** que nous allons lancer à partir de la console de commande Terminal. Sur la barre d'outils supérieur cliquer sur Applications > Accessoires > Terminal pour ouvrir la console de commande :

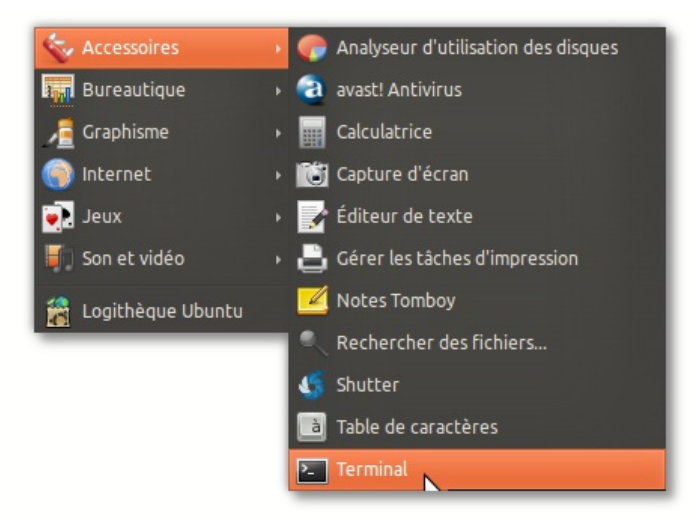

A l'invite tapez la commande suivante puis valider en appuyant sur ENTRER :

#### cd /media/etiquettedevotredisque/WINDOWS/system32/config

Ensuite tapez la commande suivante à valider aussi en appuyant sur ENTRER:

#### sudo chntpw -u utilisateur SAM

où utilisateur est votre identifiant de login; il vaut admin dans cet exemple

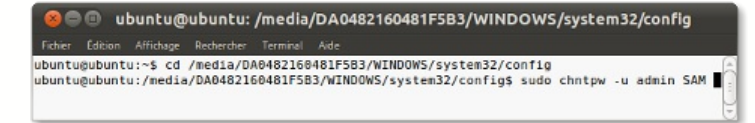

La dernière commande liste un menu où on vous demande de faire un choix parmi 4 possibilités. A l'invite :

### [q] >

tapez le chiffre 1 puis appuyer sur ENTRER, le chiffre 1 correspond au choix d'effacer le mot de passe de l'utilisateur:

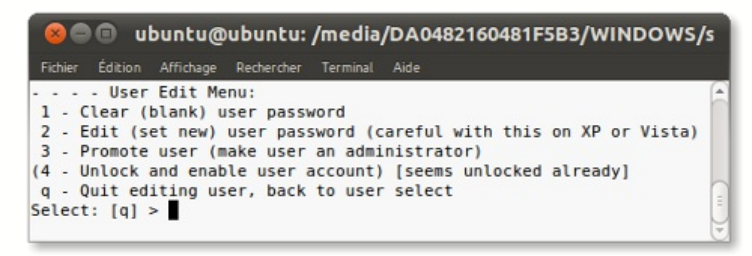

Le mot de passe est effacé. Pour enregistrer la modification de la ruche SAM tapez y pour yes.

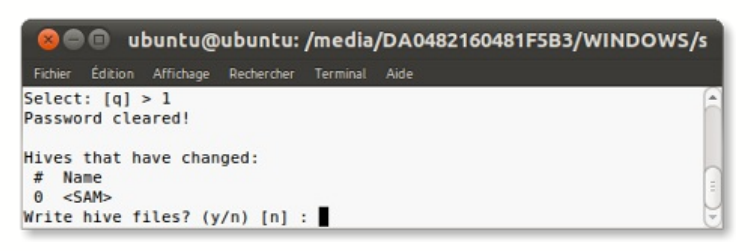

Voil maintenant la confirmation de l'enregistrement des modifications. :

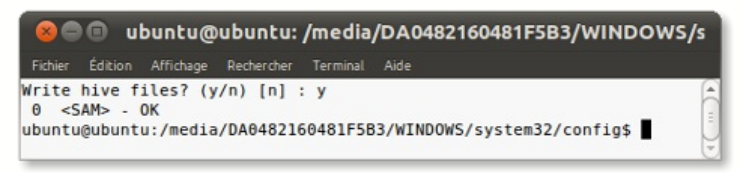

La procédure est terminée, il vous faut maintenant arrêter Ubuntu, retirer le Live CD/USB puis redémarrer votre ordinateur pour retrouver votre bureau windows sans avoir besoin de saisir un mot de passe.

## Effacer irrémédiablement vos disques durs

Le live CD/USB de dépannage informatique vous permet d'effacer de manière securisée les disques de la plupart des ordinateurs. Il efface automatiquement et complètement le contenu de tous les disques ce qui en fait un utilitaire approprié pour la destruction de données en masse ou en urgence

Ce logiciel efface uniquement les disques durs IDE SATA et SCSI. Il ne reconnait pas les disques durs USB, IEEE 1394 (Firewire), ou tout autre support amovible. Attention tous les dispositifs de stockages détectés par ce logiciel seront effacés dès le lancement du programme.

... Insérez le Live CD/USB de dépannage informatique et redémarrez votre ordinateur, choisissez la ligne "Effacer les disques durs".

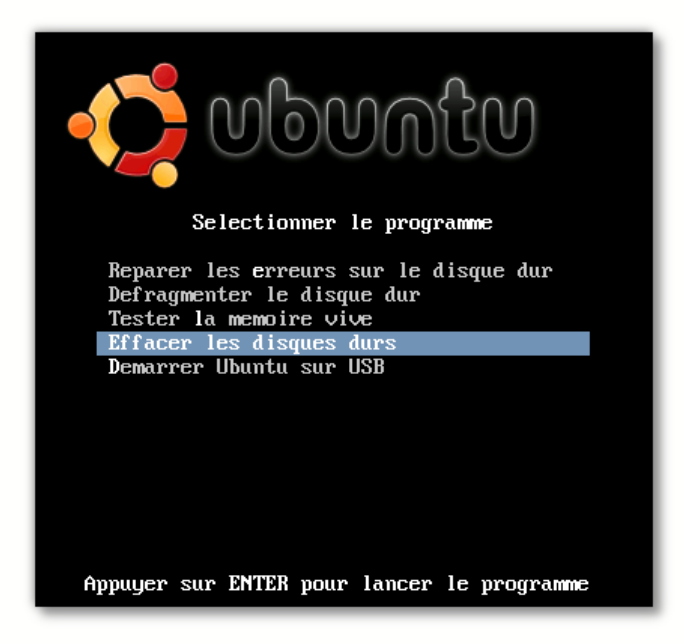

Un menu propose de lancer le programme manuellement en paramétrant la methode d'effacement ou bien automatiquement à l'invite en saisissant la commande autonuke :

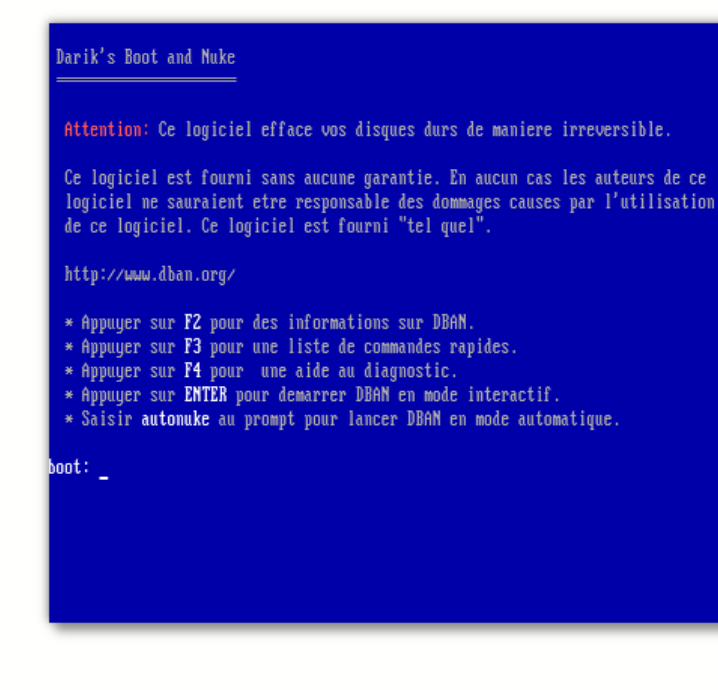

La plupart des utilisateurs devrait lancer la commande autonuke car la configuration de cette commande est toujours sure et fiable. Tapez la commande "autonuke", le programme se lance automatiquement et peut durer jusqu'à 2 heures.

#### Darik's Boot and Nuke

Attention: Ce logiciel efface vos disques durs de maniere irreversible.

Ce logiciel est fourni sans aucune garantie. En aucun cas les auteurs de ce logiciel ne sauraient etre responsable des dommages causes par l'utilisation de ce logiciel. Ce logiciel est fourni "tel quel".

http://www.dban.org/

- \* Appuyer sur F2 pour des informations sur DBAN.
  \* Appuyer sur F3 pour une liste de commandes rapides.
  \* Appuyer sur F4 pour une aide au diagnostic.
  \* Appuyer sur ENTER pour demarrer DBAN en mode interactif.
  \* Saisir autonuke au prompt pour lancer DBAN en mode automatique.

oot: autonuke\_

#### Retour

## Diagnostiquer la mémoire vive

Saviez-vous qu'un ordinateur peut présenter des dysfonctionnements même après une restauration complète du système. Dans cette situation il est fort probable que la mémoire vive soit défectueuse. Il suffit alors de la tester avec un utilitaire pour savoir si elle doit être changée.

L'utilitaire Memtest86 permet de diagnostiquer la mémoire de votre ordinateur en lui appliquant une série de tests approfondis.

La fonction Memtest du Live CD/USB de dépannage informatique est très utile car elle permet d'éliminer rapidement l'hypothèse d'une panne matérielle sur la mémoire de votre ordinateur. Si c'est le cas il suffit de ré-installer le logiciel qui vous pose problème.

.....Insérez le Live CD/USB de dépannage informatique et redémarrez votre ordinateur, choisissez la ligne de commande "Tester la mémoire vive".

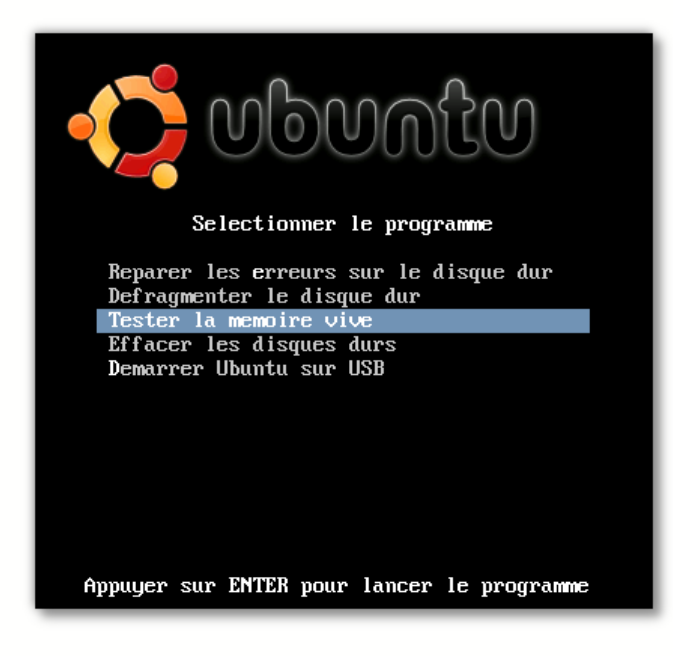

Le test dure un peu plus de cing minutes et s'effectue de nouveau en boucle. Laissez le programme fonctionner pendant 1 heure. Le programme affiche le nombre d'erreurs dans la colonne Errors, vous avez ainsi une indication fiable de l'intégrité de la mémoire vive. :

| Memtest86+ v4.10         Pass 0%           Celeron (0.09) 2531 MHz         Fest 25% ################################### |          |            |         |         |      |        |        |        |
|----------------------------------------------------------------------------------------------------|----------|------------|---------|---------|------|--------|--------|--------|
| WallTime                                                                                                    | Cached   | RsvdMem    | MemMap  | Cache   | ECC  | Test   | Pass   | Errors |
| 0:00:01                                                                                                    | 256M     | өк         | e820    | on      | off  | Std    | θ      | 0      |
|                                                                                                    |          |            |         |         |      |        |        |        |
|                                                                                                    |          |            |         |         |      |        |        |        |
|                                                                                                    |          |            |         |         |      |        |        |        |
|                                                                                                    |          |            |         |         |      |        |        |        |
|                                                                                                    |          |            |         |         |      |        |        |        |
| (ESC)Reboot                                                                                                    | t (c)con | figuration | (SP)scr | oll_loc | k (C | R)scro | 11_un1 | ock    |

# Retour

## Surfer sur Internet sans contaminer votre PC

En attendant une intervention à domicile vous pourrez surfer sur Internet et consulter vos emails avec le Live CD/USB de dépannage informatique.

Insérez le Live CD/USB de dépannage informatique et redémarrez votre ordinateur, choisissez la ligne "Démarrer Ubuntu". Si votre carte réseau filaire est reconnue par Ubuntu et que vous êtes en DHCP ce qui est le cas le plus général alors cliquez sur l'icône Firefox pour surfer sur Internet. Si vous êtes en WiFi cliquez sur l'icône réseau puis paramètrez votre connexion en renseignant le nom du réseau et la clé WEP.

Note: Votre ordinateur fonctionne parfaitement bien mais vous ne souhaitez pas vous connecter sur certains sites Internet car vous redoutez de contaminer votre système par des virus ou des trojans. Dans ce cas redémarrez votre ordinateur avec le Live CD/USB de dépannage informatique et surfez sur Internet sans soucis.

Retour

A Propos | Service Client | Protection Vie Privée Plan du site | Termes de recherche | Recherche avancée | Commandes et retours | Contactez-nous | 🔊 RSS © 1998-2012 PC Global Services. Tous Droits Réservés